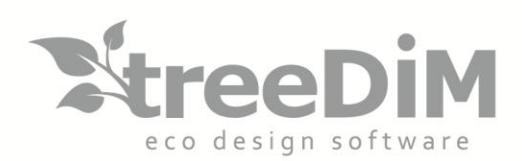

PIC3d<sub>o</sub>

\_Version

Logiciel CFAO pour l'emballage créatif par treeDIM - 2019

### **3D** GUÍA DEL USUARIO // PICADOR 3D

SARL au capital de 10 000 Euros - Siret n° 501 226 716 RCS Nanterre 1 Rue Des Frères Lumière - 92500 - Rueil-Malmaison - France Tél.: +33 (0)1 41 42 19 36 - fax: +33 (0)1 41 42 18 84 - info@treedim.com

### Tabla de materias

PIC3d.

| ADVERTENCIA                                            | 4  |
|--------------------------------------------------------|----|
| A leer antes de uso                                    | 4  |
| Bienvenido                                             | 5  |
| A propósito                                            | 5  |
| La documentación de PICADOR®                           | 5  |
| Soporte técnico                                        | 6  |
| Contactarse con el soporte técnico                     | 6  |
| Presentación &                                         | 7  |
| ergonomía                                              | 7  |
| Descripción                                            | 7  |
| Convenciónes del ratón                                 | 7  |
| Creación de objetos                                    | 8  |
| Preparar el dibujo 2D                                  | 8  |
| Pliegue 3D automático                                  | 10 |
| Navegación 3D                                          | 12 |
| Vista 3D                                               | 12 |
| Animación 3D del pliegue                               | 13 |
| Ángulos y pasos plegables                              | 14 |
| Espesor y eje del pliegue                              | 16 |
| Position relativa del eje de pliegue: desde o hasta 10 | 16 |
| Material, Textura, Imagen                              | 17 |
| Color material                                         | 17 |
| Insertar Textura / Imagen                              | 18 |
| Origen local                                           |    |
| Otros Objetos 3D                                       | 21 |
| Crear un objeto 3D de revolución                       | 21 |
| Crear un objeto 3D por extrusión                       | 22 |
| Importar un objeto 3D                                  | 23 |
| Crear un objeto 3D compuesto                           | 24 |
| Crear un objeto 3D repetido                            | 26 |

# D, PIC3d.

| ENSAMBLAJE 3D 27                                                                                                    |
|----------------------------------------------------------------------------------------------------|
| Principios del ensamblaje 3D 27                                                                                                    |
| Insertar los tipos de objetos en la vista 3D 27                                                                                                    |
| 28 Transferencia de sólidos entre dos documentos                                                                                                    |
| Hito global — Hito local                                                                                                    |
| Mover objetos en el montaje:                                                                                                    |
| Movimiento punto a punto                                                                                                    |
| ANIMACIÓN 3D                                                                                                    |
| Principios de la animación 3D                                                                                                    |
| Gestión du plegado en animación 3D 32                                                                                                    |
| Exportacion 2D                                                                                                    |
| Exportar una imagen                                                                                                    |
| Exportar al portapapeles                                                                                                    |
|                                                                                                    |
| Obtener una vista alambrica proyectada (2D)34                                                                                                    |
| Obtener una vista alambrica proyectada (2D)                                                                                                    |
| Obtener una vista alambrica proyectada (2D)                                                                                                    |
| Obtener una vista alambrica proyectada (2D)                                                                                                    |
| Obtener una vista alambrica proyectada (2D)34Exportar objetos 3D35Exportar un pdf 3D35Exportar una captación video36Exportar Collada .DAE y .FBX37                                                                                                    |
| Obtener una vista alambrica proyectada (2D)34Exportar objetos 3D35Exportar un pdf 3D35Exportar una captación video36Exportar Collada .DAE y .FBX37Exportar .STL38                                                                                                    |
| Obtener una vista alambrica proyectada (2D)34Exportar objetos 3D35Exportar un pdf 3D35Exportar una captación video36Exportar Collada .DAE y .FBX37Exportar .STL38Exportar Realidad Aumentada39                                                                                                    |
| Obtener una vista alambrica proyectada (2D)34Exportar objetos 3D35Exportar un pdf 3D35Exportar una captación video36Exportar Collada .DAE y .FBX37Exportar .STL38Exportar Realidad Aumentada39INTERSECCIÓN 3D40                                                                                                    |
| Obtener una vista alambrica proyectada (2D)34Exportar objetos 3D35Exportar un pdf 3D35Exportar una captación video36Exportar Collada .DAE y .FBX37Exportar .STL38Exportar Realidad Aumentada39INTERSECCIÓN 3D40Principios de la intersección 3D40                                                                                                    |
| Obtener una vista alambrica proyectada (2D)       34         Exportar objetos 3D       35         Exportar un pdf 3D       35         Exportar una captación video       36         Exportar Collada .DAE y .FBX       37         Exportar .STL       38         Exportar Realidad Aumentada       39         INTERSECCIÓN 3D       40         Principios de la intersección 3D       40         Ejemplo de cálculo de intersección       41 |
| Obtener una vista alambrica proyectada (2D)34Exportar objetos 3D35Exportar un pdf 3D35Exportar una captación video36Exportar Collada .DAE y .FBX37Exportar .STL38Exportar Realidad Aumentada39INTERSECCIÓN 3D40Principios de la intersección 3D40Ejemplo de cálculo de intersección41Acotación 3D42                                                                                                    |
| Obtener una vista alambrica proyectada (2D)34Exportar objetos 3D35Exportar un pdf 3D35Exportar una captación video36Exportar Collada .DAE y .FBX37Exportar .STL38Exportar Realidad Aumentada39INTERSECCIÓN 3D40Principios de la intersección 3D40Ejemplo de cálculo de intersección41Acotación 3D42Creación de acotación 3D42                                                                                                    |

### ADVERTENCIA

Version

#### A leer antes de uso.

PIC3d.

1- La información contenida en ese documento puede ser objeto de modificación sin previo.

2- Ese documento esa dirigido al lector con la idea de facilitar el conocimiento del producto PICADOR®, pero no da acuerdo de derecho de utilización.

3- **TreeDIM**<sup>®</sup> - **Picador**<sup>®</sup> declina toda responsabilidad por el daño que pudiera resultar de las informaciónes contenidas en ese documento.

4- Queremos avisar el lector acerca de la prohibición de divulgar o facilitar la difusión de ese documento, copiar o reproducirlo totalmente o parcialmente así como la traducción a otro lenguaje, sin acuerdo expreso de **TreeDIM**<sup>®</sup>, dueño del programa **Picador**<sup>®</sup>.

### Bienvenido

#### A propósito

PIC3d.

Bienvenido a PICADOR<sup>®</sup> bajo MS-Windows, la solución **CAD/CAM** que ofrece toda la potencia del interface gráfico del entorno más utilizado. Disponible en todas las plataformas MS-Windows, utiliza todos los recursos disponibles del ordenador personal o de la red si es presente, **32 bits** & **64bits** (**XP**, **Vista**, **7**, **8**, **10**...)

Version

#### La documentación de PICADOR®

Esa guía ha sido creada con un objetivo de simplicidad y de precisión al nivel de las informaciones presentadas. Para cada función, existe una descripción así como un desarrollo etapa por etapa de su realización. Cuando es necesario, se ha ilustrado con ejemplos los detalles de funcionamiento de **Picador**®.

# Soporte técnico

PIC3d。

#### Contactarse con el soporte técnico

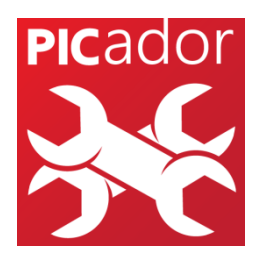

Si necesita ayuda, pude contactarse con el soporte técnico Picador. Antes de llamar, quédese en frente a su computadora, con su archivo en la pantalla y el guía del usuario de Picador cerca. Tiene que poder proveer la

Version

siguiente información:

1. La información exacta detallada en el mensaje que aparece en su pantalla cuando el problema ocurrió.

2. Una descripción de lo que ocurrió y lo que estaba haciendo al momento.

3. Lo que fue intentado para resolver el problema.

¿Cómo conseguir soporte técnico?

Nos pueden contactar mediante varios medios:

Teléfono: (+33) 01 41 42 19 36

Mail: support@picador.fr

Website: www.treedim.com

www.picador.fr

# Presentación & ergonomía

#### Descripción

PIC3d.

**PIC**<sub>3</sub>D<sup>®</sup> es el módulo de ensamblaje y plegado <sub>3</sub>D del software PICADOR<sup>®</sup> CAD CAM. A partir de un dibujo <sub>2</sub>D, interpreta automáticamente las líneas de corte y doblado y permite al usuario definir los ángulos de doblado particulares y los diferentes pasos de doblado.

PIC<sub>3</sub>D<sup>®</sup> también se puede usar para ensamblar varias piezas de un paquete o un paquete, importar objetos <sub>3</sub>D, animar objetos entre ellos, calcular intersecciones de corte entre objetos plegados y objetos <sub>3</sub>D.

#### Convenciónes del ratón

La tabla siguiente explica los términos asociados a la utilización del ratón.

| Para                 | hagan lo siguiente                                                                                                    |
|----------------------|----------------------------------------------------------------------------------------------------|
| Apuntar o señalar    | Poner el puntero sobre una entidad.                                                                                                    |
| Hacer clic           | Señalar una entidad, pulsar rápidamente el botón izquierdo del<br>ratón.                                                                                    |
| Hacer clic dos veces | Señalar una entidad, pulsar rápidamente el botón izquierdo del ratón dos veces.                                                                             |
| Hacer mover          | Señalar una entidad. Pulsar el botón izquierdo y mantener<br>pulsado durante el desplazamiento. Soltar el botón cuando se<br>quiera terminar el movimiento. |
| Clic botón derecho   | Señalar una entidad. Pulsar el botón derecho.                                                                                                    |

# Creación de objetos

Version

#### Preparar el dibujo 2D

PIC3d.

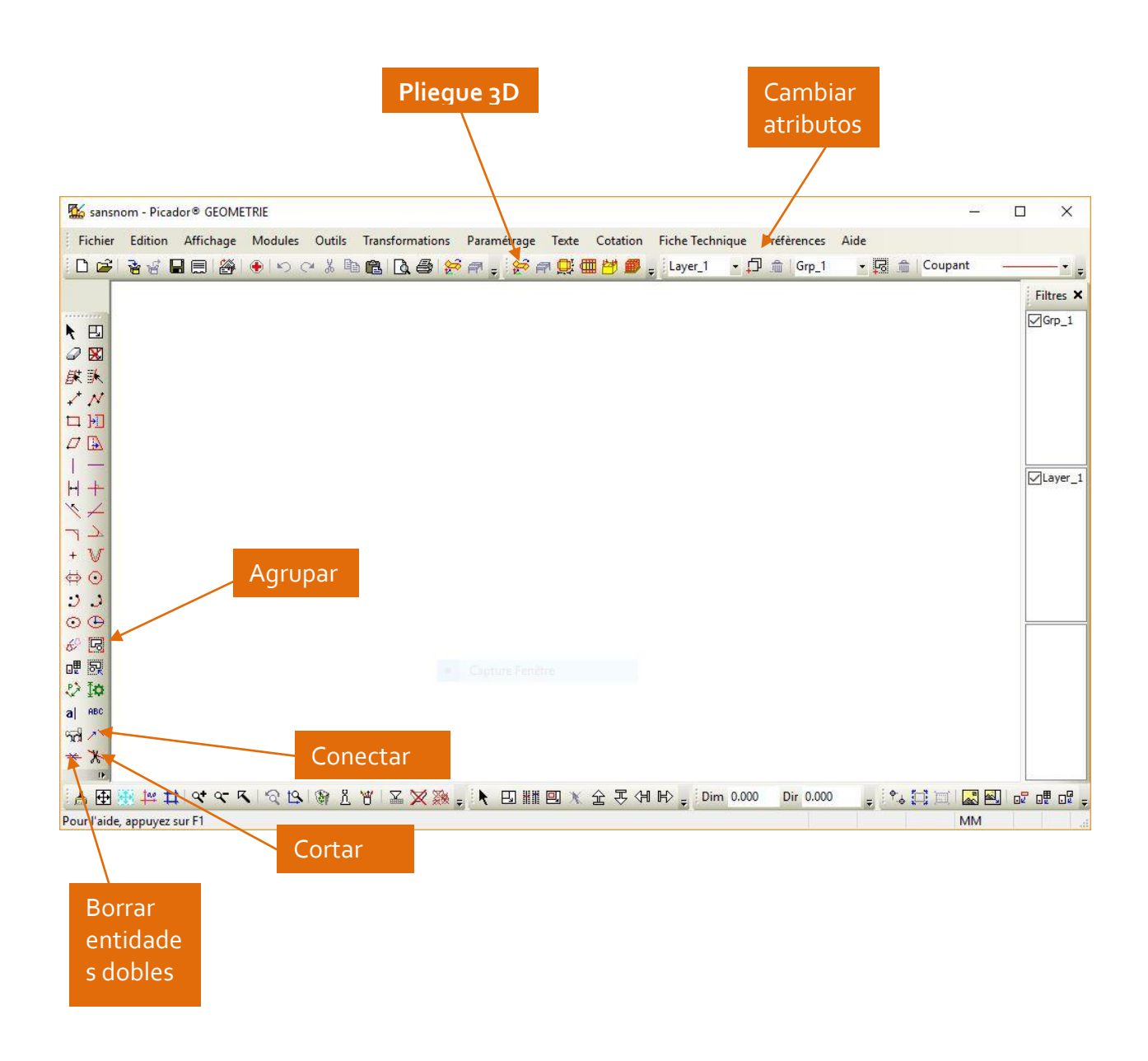

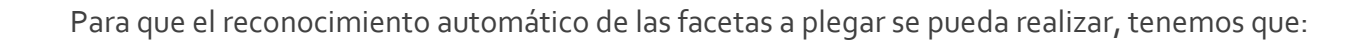

Version

• Agrupar las entidades del elemento en un mismo grupo :

Utilizar la función Agrupar entidades para realizar esa operación. La barra de herramientas Grupos permite de controlar los diferentes grupos presentes en ese documento.

- Definir los tipos de trazos :
   Rainant
  - Las aretes de corte seran en trazos cortante
  - Los pliegues serán en trazo hendido, perfo, perfo-hendido o semi-corte.
  - Los trazos de construcción, ejes, acotación no serán tomados en cuenta.
- Borrar las entidades dobles 剤

PIC3d.

• Elegir precisamente el origen 🟥 : Ese punto será luego la referencia (origen absoluto) de la totalidad de los elementos (grupos) contenidos en ese dibujo. Una elección justa facilita el ensamblaje 3D de los elementos.

Cuando PIC<sub>3</sub>D no reconstruye todas las facetas que deseas plegar, puede también:

- Utilizar la función *Cortar* (Ctrl+A para seleccionar todo y luego Cortar)
- Verificar la conexión de las entidades. Si una faceta no está cerrada, no podrá estar

creada. Pueden utilizar la función *Conectar* 🎽 para juntar dos entidades cercanas.

Y luego lanzar PICador 3D con la ayuda del menú « modulo/pliegue 3D » o del icono

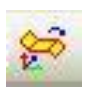

PIC3d.

|                                                                                                    | Crear un nuevo solido<br>plegable         |                                                                                                    |
|----------------------------------------------------------------------------------------------------|-------------------------------------------|----------------------------------------------------------------------------------------------------|
| 🗯 Picador3D (x86) - tmn349 des3                                                                                                    |                                           | - 0 ×                                                                                                    |
| File Edit View Window Inte                                                                                                    | ersection Tools Export Help               |                                                                                                    |
| D 🖪 🗑 🛛 🖉 🗳                                                                                                    | 🎙 👌 🥒 🖕 😫 😫 📔 2D 3D   💭 🗇 🗇 🗇 🖉 🚢 🕅 🕼 🧔 👘 |                                                                                                    |
| NUQINA                                                                                                    | . (⊘ ָ) ֻ ָ ָ ָ ָ אָ גָ 🖾 🖽 🖙 🔿 🖕 🐨 👘     | Layer_1 • Exper_1 • Layer_1 • Layer_ |
| Model Explorer 4 ×                                                                                                    | 4 tmp349.des3:3D tmp349:2D ×              | p                                                                                                    |
| <ul> <li>Imp349</li> <li>Q2 entities</li> <li>Parts</li> <li>Parts</li> <li>Parts</li> <li>Parts</li> <li>Parts</li> <li>Parts</li> </ul> |                                           |                                                                                                    |
|                                                                                                    | Certar Instru                             |                                                                                                    |

Version

Una vez que tengamos el dibujo 2D importado en PiC3D, solo se necesita utilizar la función *Crear un nuevo solido plegable* gracias a la función :

El sistema muestra la siguiente ventana de dialogo :

| Selectionner un groupe  |         | <u> </u> |
|-------------------------|---------|----------|
| Selectionner un groupe: | Grp 1 🔻 | ОК       |
| Nom du type créé        | Fold_1  | Annuler  |
| Distance de tolérance   | 0.3     |          |
| Angle de tolérance      | 1       |          |
|                         |         |          |

Dar un nombre de tipo al objeto que va a crear

Luego selecciona la faceta que tiene que ser utilizada como *faceta de referencia*.

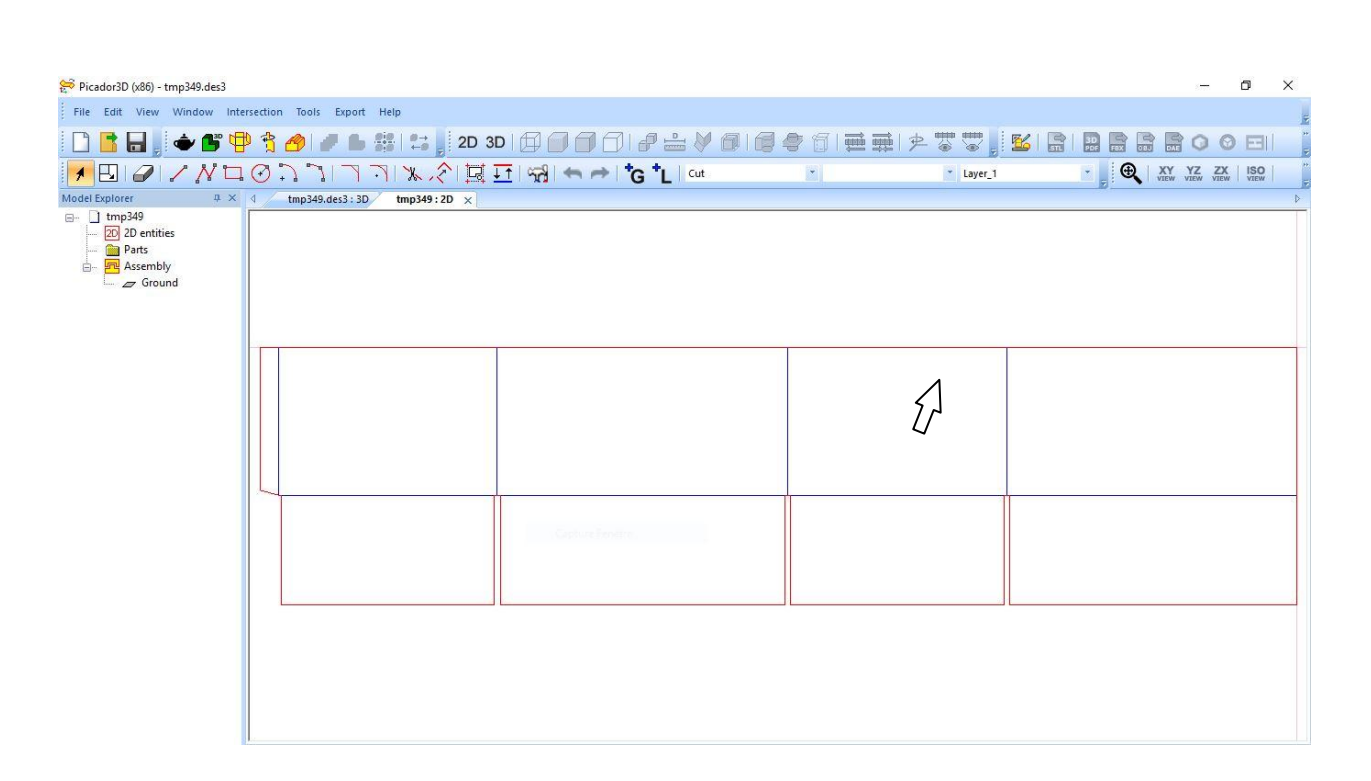

Version

La cara seleccionada definirá la cara de referencia a partir de la cual todas las demás caras se doblarán a 90 ° de forma predeterminada.

PIC3d.

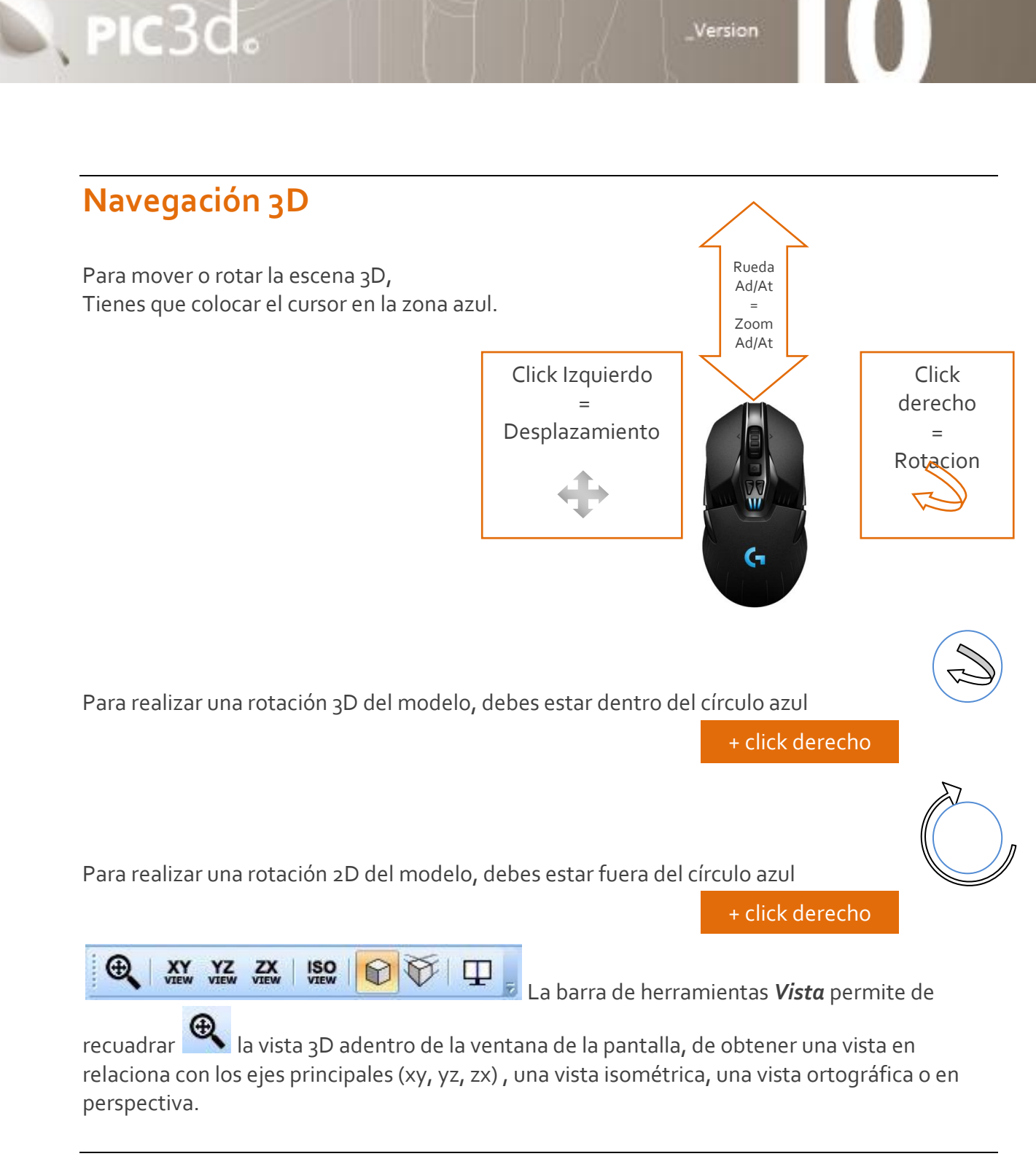

#### Vista 3D

Diferentes modos de vista están disponibles para los sólidos :

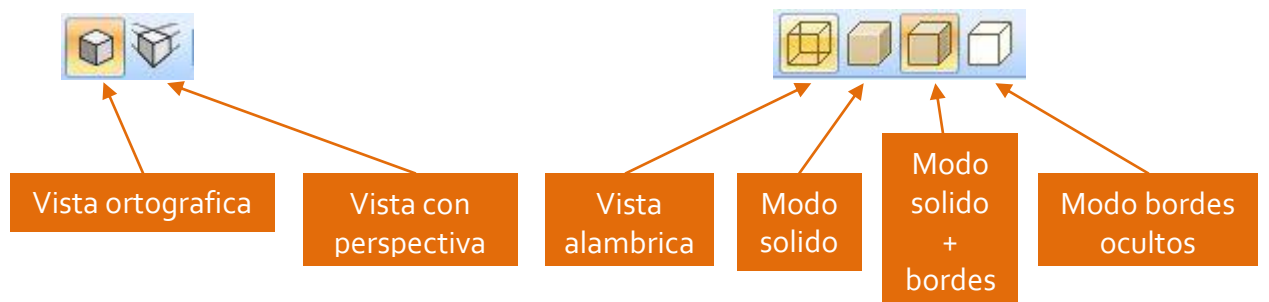

### Animación 3D del pliegue

N. PIC3d.

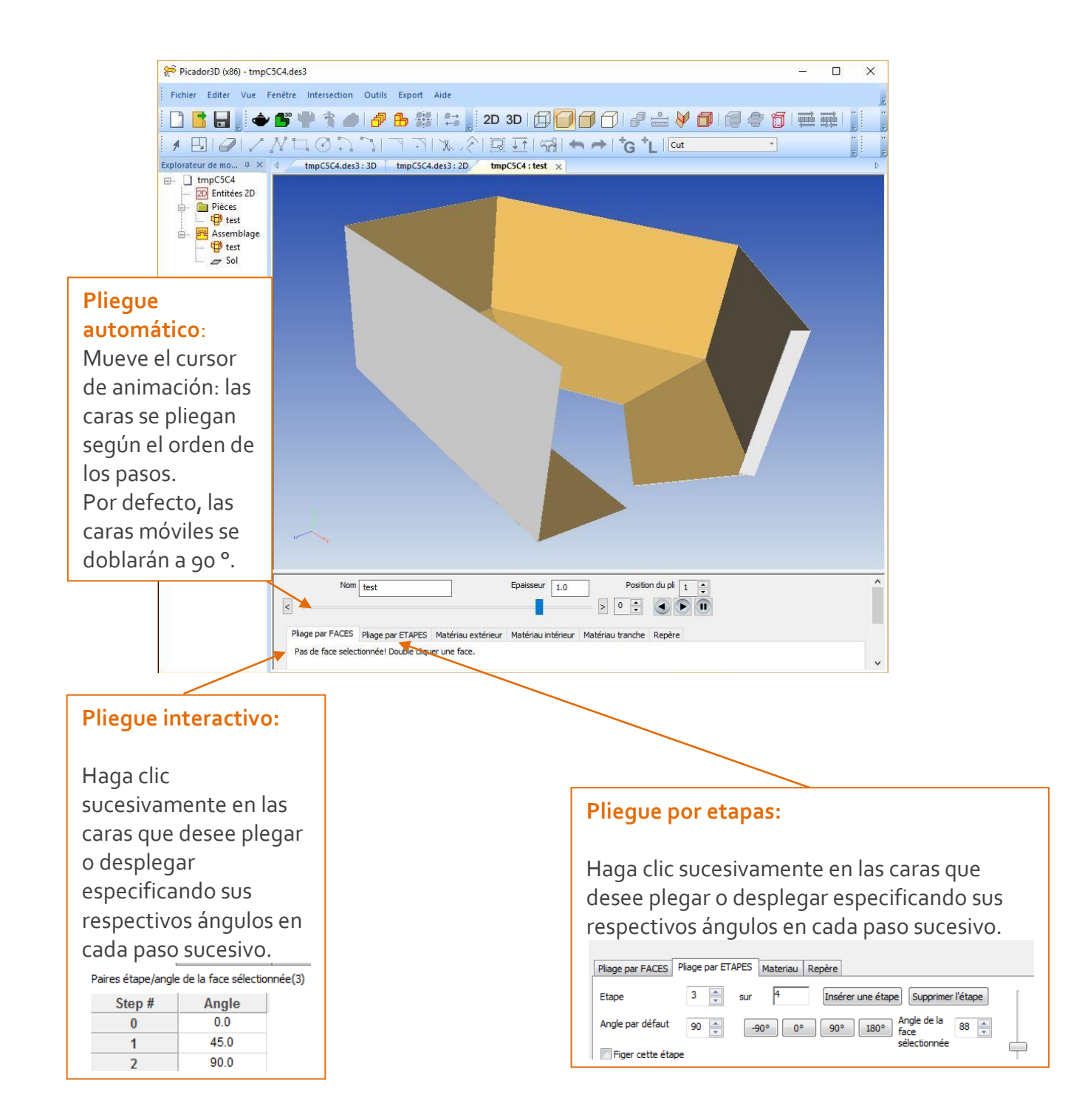

Version

### Ángulos y pasos plegables

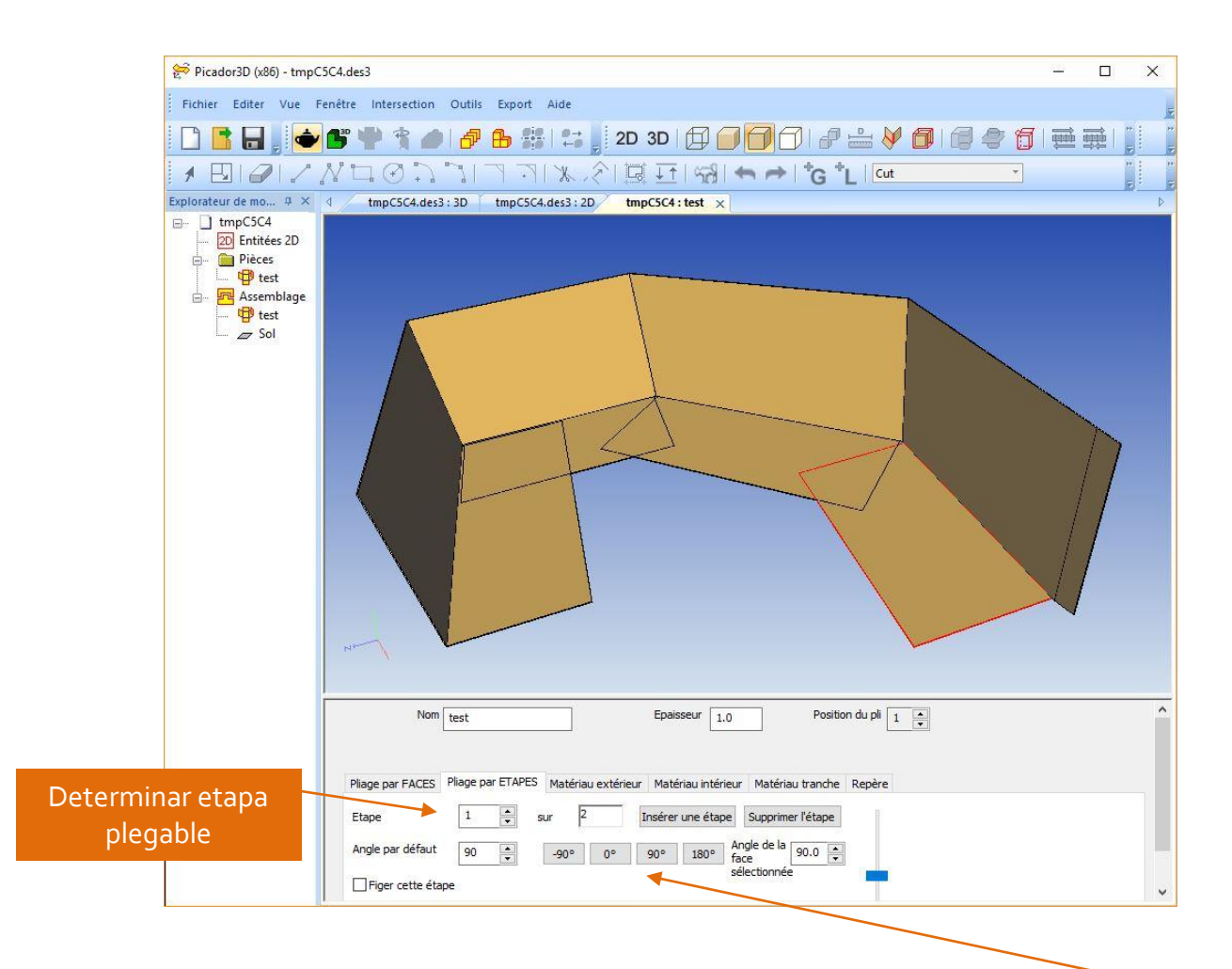

Angulo de pliegue

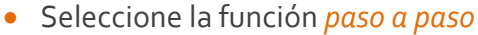

PIC3d.

• En el cuadro de diálogo, seleccione sucesivamente, el paso de plegado y seleccione cada una de las caras que deben doblarse en este paso.

Version

• Es posible dar un valor específico al ángulo de flexión por el valor del ángulo de la cara seleccionada.

- Para insertar una etapa después de la etapa activa, utilizar el botón Insérer une étape
- Para controlar la cinemática de pliegues de caras, seleccionar la función *pliegues por caras.*

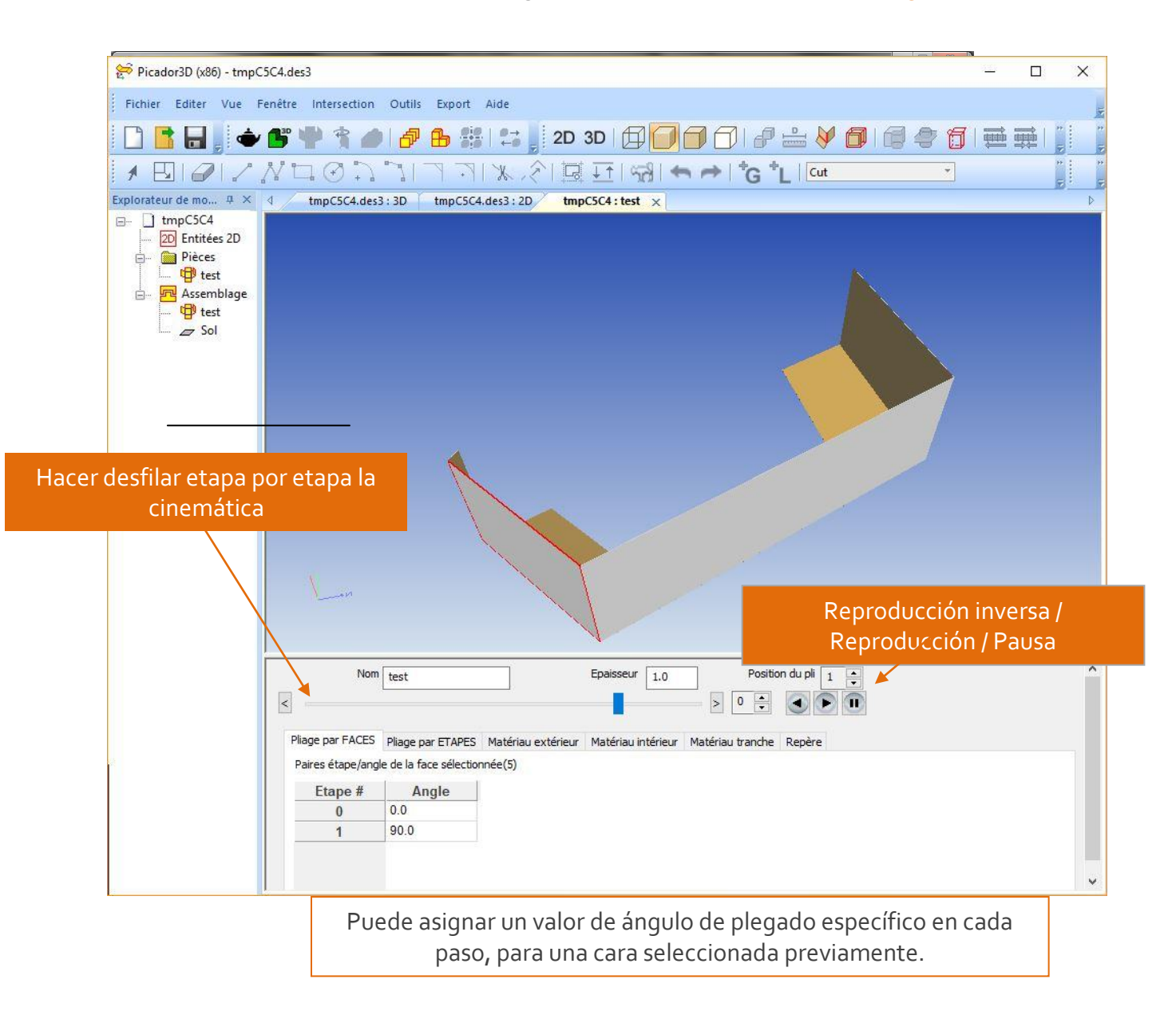

PIC3d.

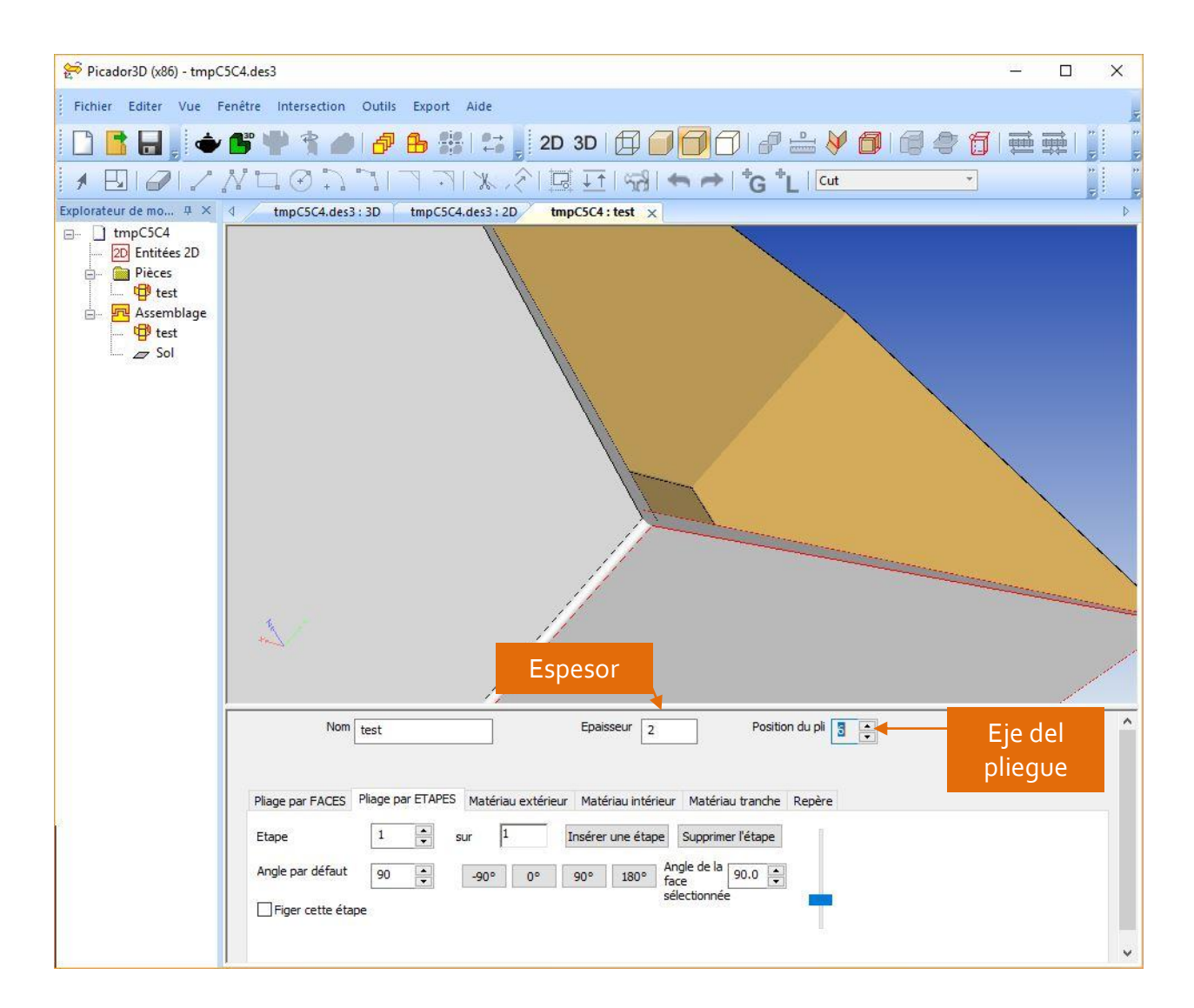

Version

#### Position relativa del eje de pliegue: desde o hasta 10

Pueden ajustar el valor de perdida/ganancia al pliegue según las características del material y la orientación que desee darle al pliegue.

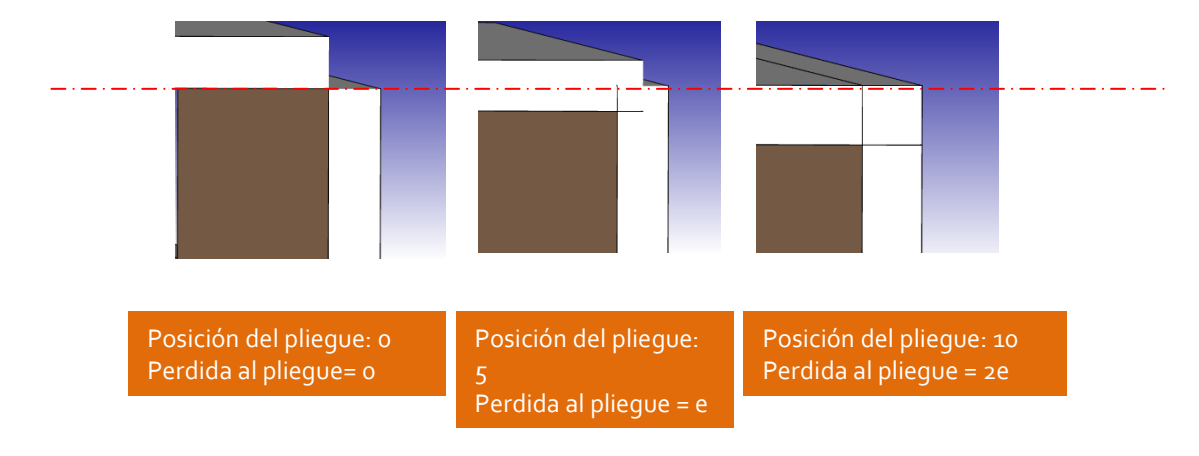

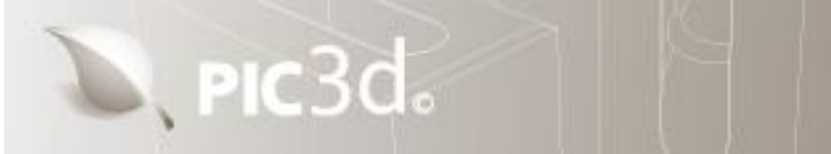

#### Material, Textura, Imagen

Al fin de definir una textura o un color de material para un objeto 3D :

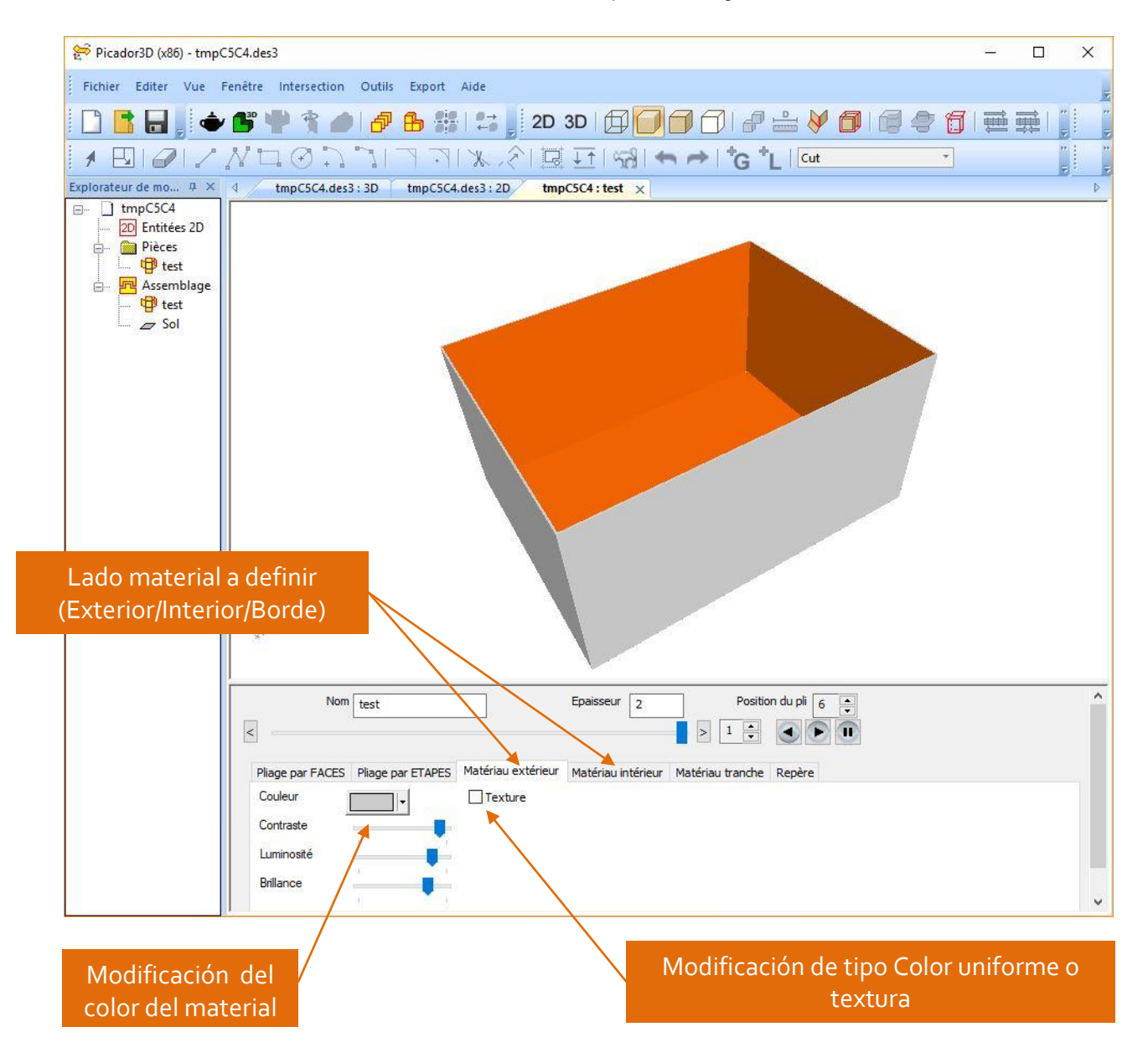

#### **Color material**

La opción Color permite de determinar un color uniforme por el lado seleccionado (exterior, interior et borde).

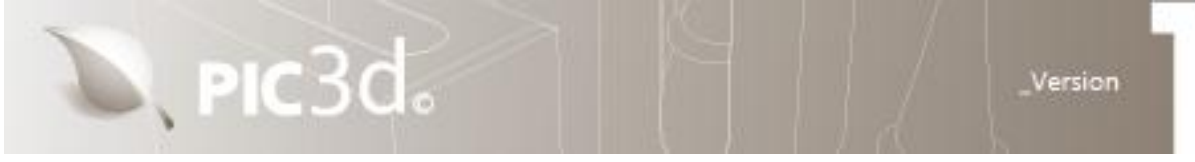

#### Insertar Textura / Imagen

La opción textura permite de posicionar un imagen para poner una textura el objeto plegable.

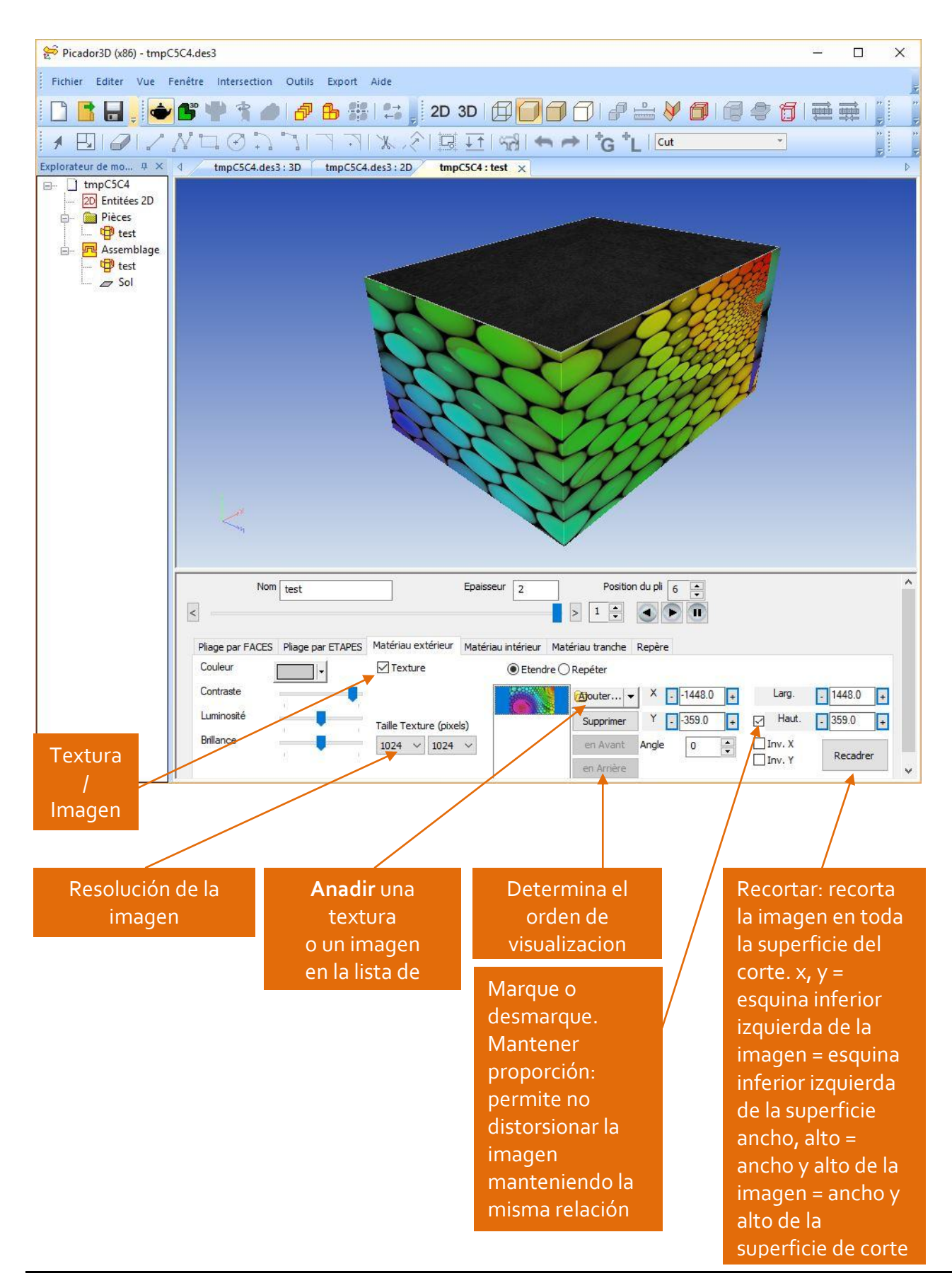

### , pic3d.

Version

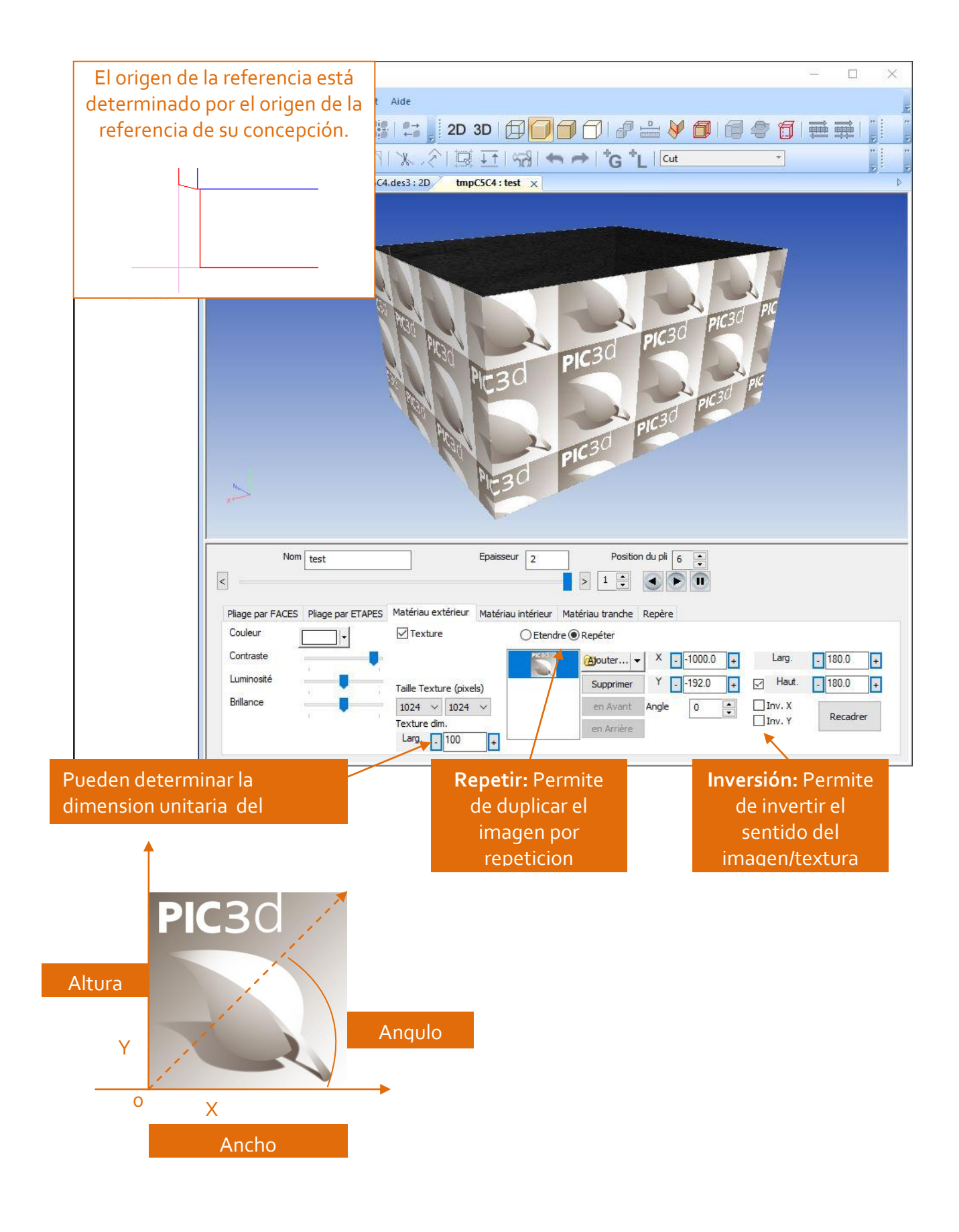

#### **Origen local**

PIC3d.

Cada sólido tiene una referencia local (referencia), que se puede mover o rotar en los ejes XYZ. La posición del repositorio determina el centro de gravedad del sólido para la manipulación <sub>3</sub>D.

Version

Y

|                                                                                           |                                                        |                 | Z                                                      |                                 |                                                                                                    |
|-------------------------------------------------------------------------------------------|--------------------------------------------------------|-----------------|--------------------------------------------------------|---------------------------------|----------------------------------------------------------------------------------------------------|
| 1.1                                                                                       |                                                        | K               | X                                                      |                                 |                                                                                                    |
| X                                                                                         |                                                        |                 |                                                        |                                 |                                                                                                    |
| Nom                                                                                       | test                                                   |                 | Epaisseu                                               | r 2                             | Position du pli 6 🔹                                                                                     |
| Nom<br>Pliage par FACES<br>Translation                                                    | Pliage par ETAP                                        | PES Matériau ex | Epaisseu<br>térieur Matériau                           | r 2                             | Position du pli 6 🔹<br>> 1 🔹 🕢 🕩 🕕<br>ériau tranche Repère                                              |
| Nom<br>Pliage par FACES<br>Translation<br>Initialiser les c                               | Pliage par ETAF<br>X202.0<br>pordonnées avec           | PES Matériau ex | Epaisseu<br>térieur Matériau<br>-103.4 +<br>englobante | r 2<br>intérieur Maté<br>Z151   | Position du pli 6 🐳<br>> 1 🔹 🕢 🕩 🕕<br>ériau tranche Repère                                              |
| Nom<br>Pliage par FACES<br>Translation<br>Initialiser les c<br>Rotation                   | test<br>Pliage par ETAF<br>X202.0<br>pordonnées avec   | PES Matériau ex | Epaisseu<br>térieur Matériau<br>-103.4 +<br>englobante | r 2<br>u intérieur Mate         | Position du pli 6 ਦ<br>> 1 🔹 💽 💽 🗊<br>ériau tranche Repère                                              |
| Nom<br>Pliage par FACES<br>Translation<br>Initialiser les c<br>Rotation<br>D'un angle de: | test<br>Pliage par ETAF<br>X -202.0<br>pordonnées avec | PES Matériau ex | Epaisseu<br>térieur Matériau<br>-103.4 +<br>englobante | r 2<br>intérieur Maté<br>Z -151 | Position du pli 6 ਦ<br>> 1 🔹 💽 🗊<br>ériau tranche Repère<br>1.8 •<br>Initialiser<br>Retour à l'identité |

En la ventana de ensamblaje, los marcadores de cada objeto se colocarán en el mismo punto para crear un sistema de coordenadas global.

### Otros Objetos 3D

#### Crear un objeto 3D de revolución

determinando el eje de revolución.

PIC3d.

Para crear un objeto 3D de revolución, solo se necesita crear en PICador un contorno en el

cuadrángulo positivo (x >o, y >o), el eje Y flacon mucha.des - Picador® GEOMETRI Fichier Edition Affichage Modules Outils Transfo ons Paramétrage Teste Cotation Fiche Technique Préf 10 10 al esc nd / + \* ▲图测栏井 � � F、 � B、 新 L H Z X 涨。 ▼ 回 縣國 × 全 号 41 时。 Dim 0.000 Dir 0.000 - ++ -

Version

Luego, después de la transferencia en PIC3 🎉

de crear un sólido de revolución utilizando el icono 🖺 .

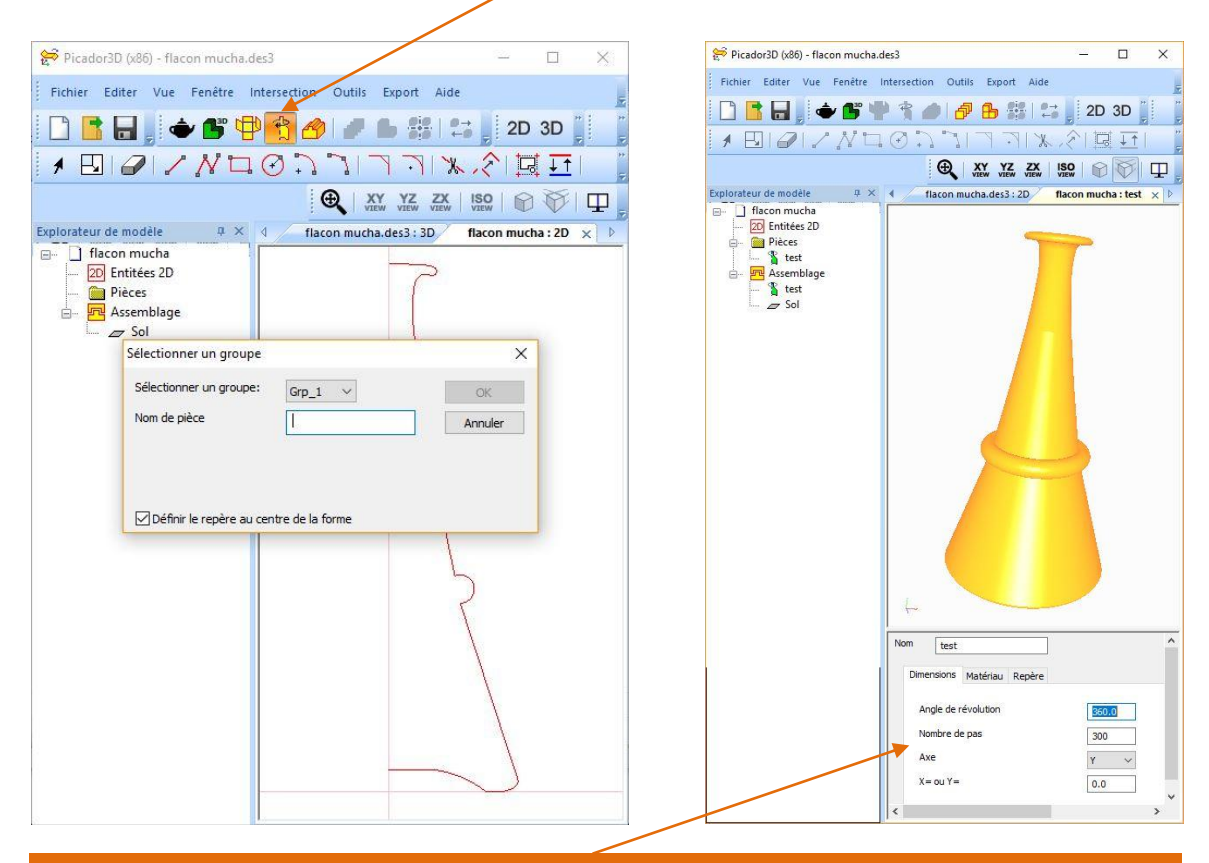

Ángulo de revolución: establece el ángulo de revolución de la forma. Número de pasos: define la calidad de la representación de la revolución. Eje: el eje de la revolución. X = o Y = Posiciona la pieza resultante de la revolución

#### Crear un objeto 3D por extrusión

Para realizar el objeto 3D por extrusión, tienen que crear en PICador la cara que extrudir.

PIC3d.

El sentido de extrusión es el sentido perpendicular a la pantalla.

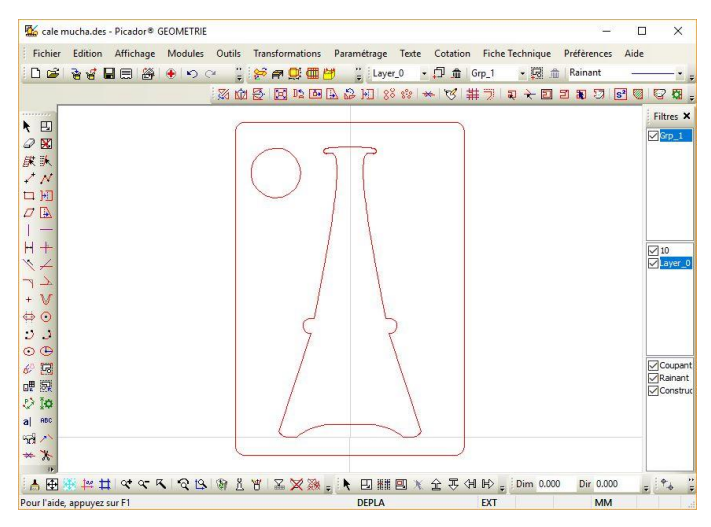

Version

Luego, después de la transferencia en PIC3D 釐 de realizar un solido por extrusión utilizando

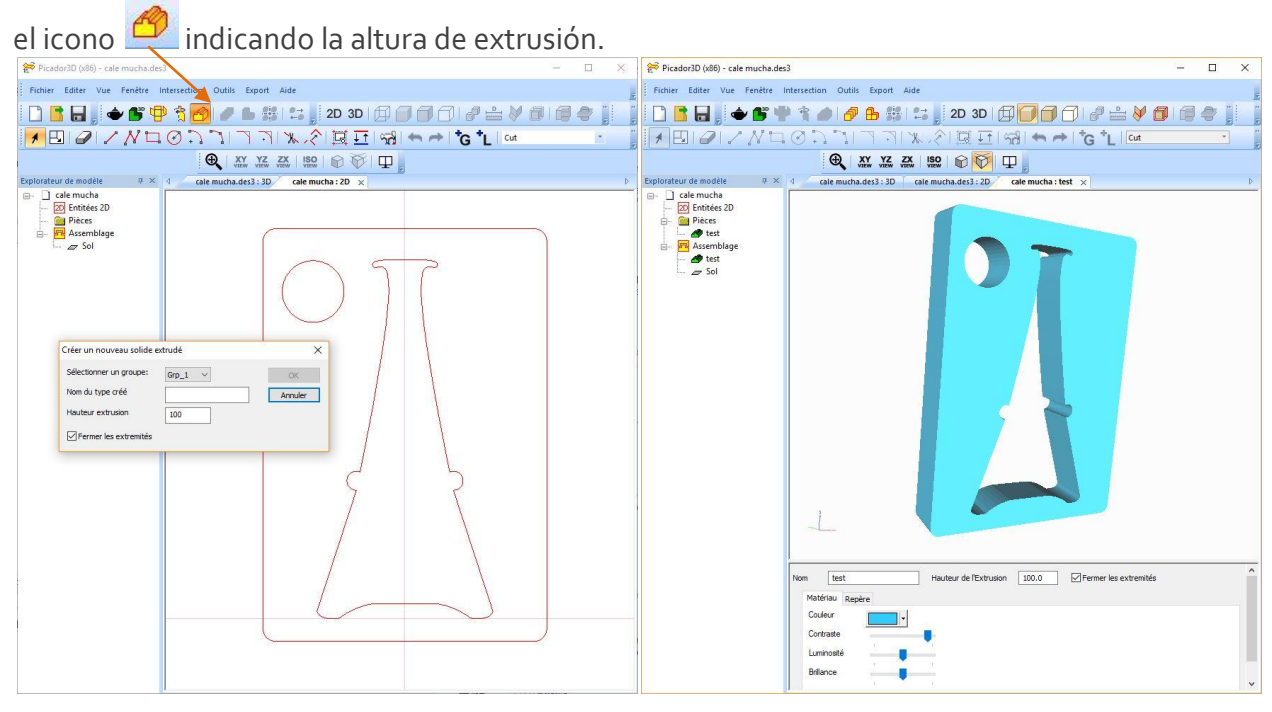

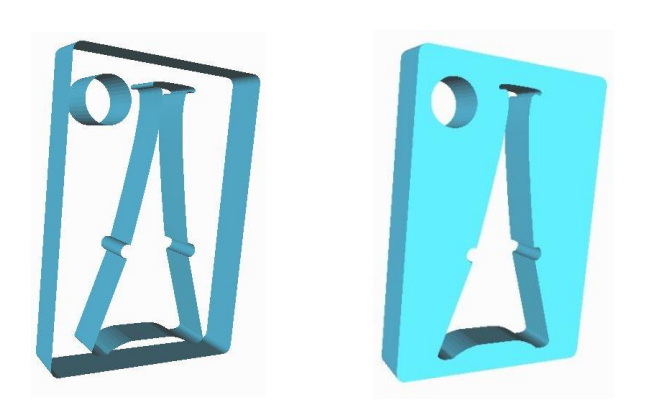

La opción Cerrar las extremidades permite de crear únicamente la extrusión del contorno o crear un bloque.

#### Importar un objeto 3D

Importe un nouveau solide Importe un nouveau solide

PIC3d.

Para importar un objeto 3D existente, simplemente use el icono, luego use el navegador para designar el nombre del archivo 3D a cargar.

Version

Los archivos compatibles pueden ser archivos triangulados (archivos de tipo STL (STEREOLitografia) o archivos CAD <sub>3</sub>D (IGES, STEP).

| Nom             | 355L_A_B_RIGHT                           | OK                       |
|-----------------|------------------------------------------|--------------------------|
| Type de fichier | Fichier triangulé 🗸 🗸                    | Annuler                  |
| Chemin fichier  | C:\Users\COmmercial\Desktop\Fichiers 3D\ | Motor\355L_A_B_RIGHT.stl |
|                 |                                          |                          |
|                 |                                          |                          |
| Repère          | Centre boîte englobante 🗸 🗸              |                          |

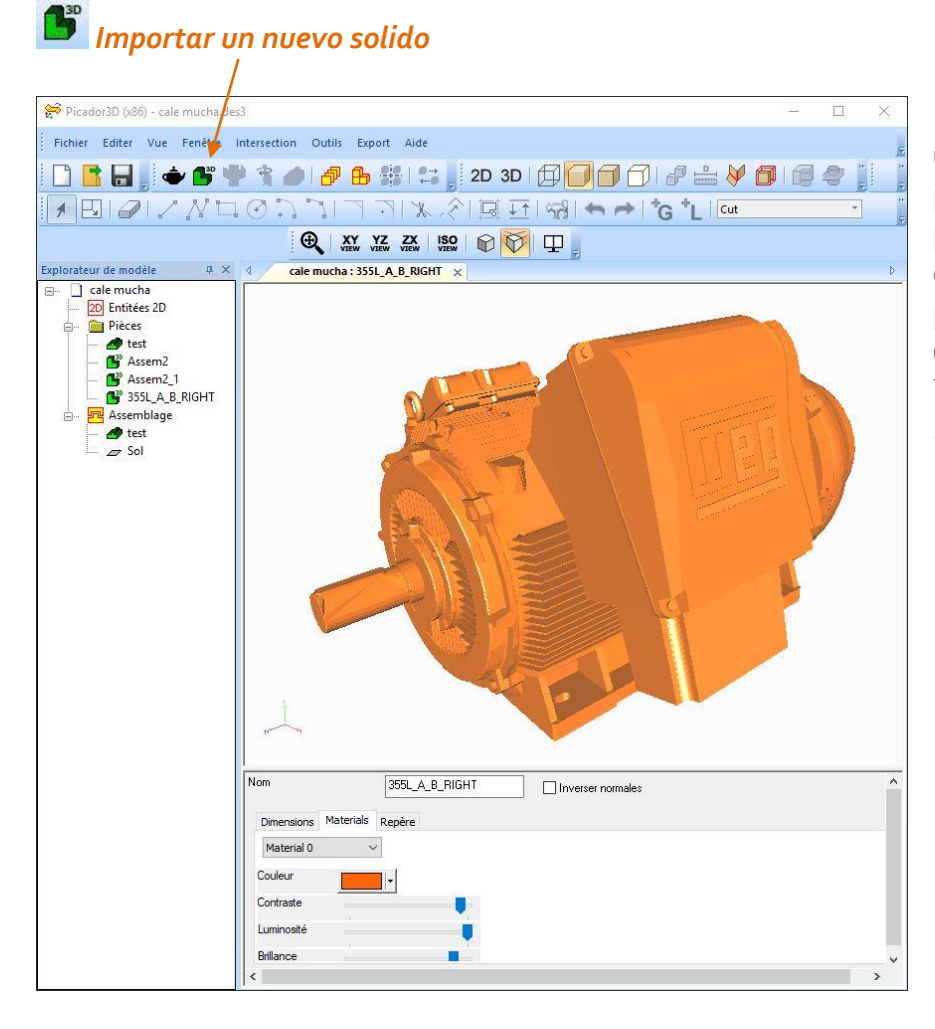

Los archivos STL se utilizan particularmente para la creación rápida de prototipos. Se pueden obtener del software principal de CAD (SolidWorks ™, Autocad ™, SolidEdge ™, Catia ™, ...).

#### Crear un objeto 3D compuesto

PIC3d.

Es posible crear sólidos complejos ensamblados en 3D a partir de los diferentes módulos 3D (sólido importado / sólido, sólido / Revolución / Extrusión)

Version

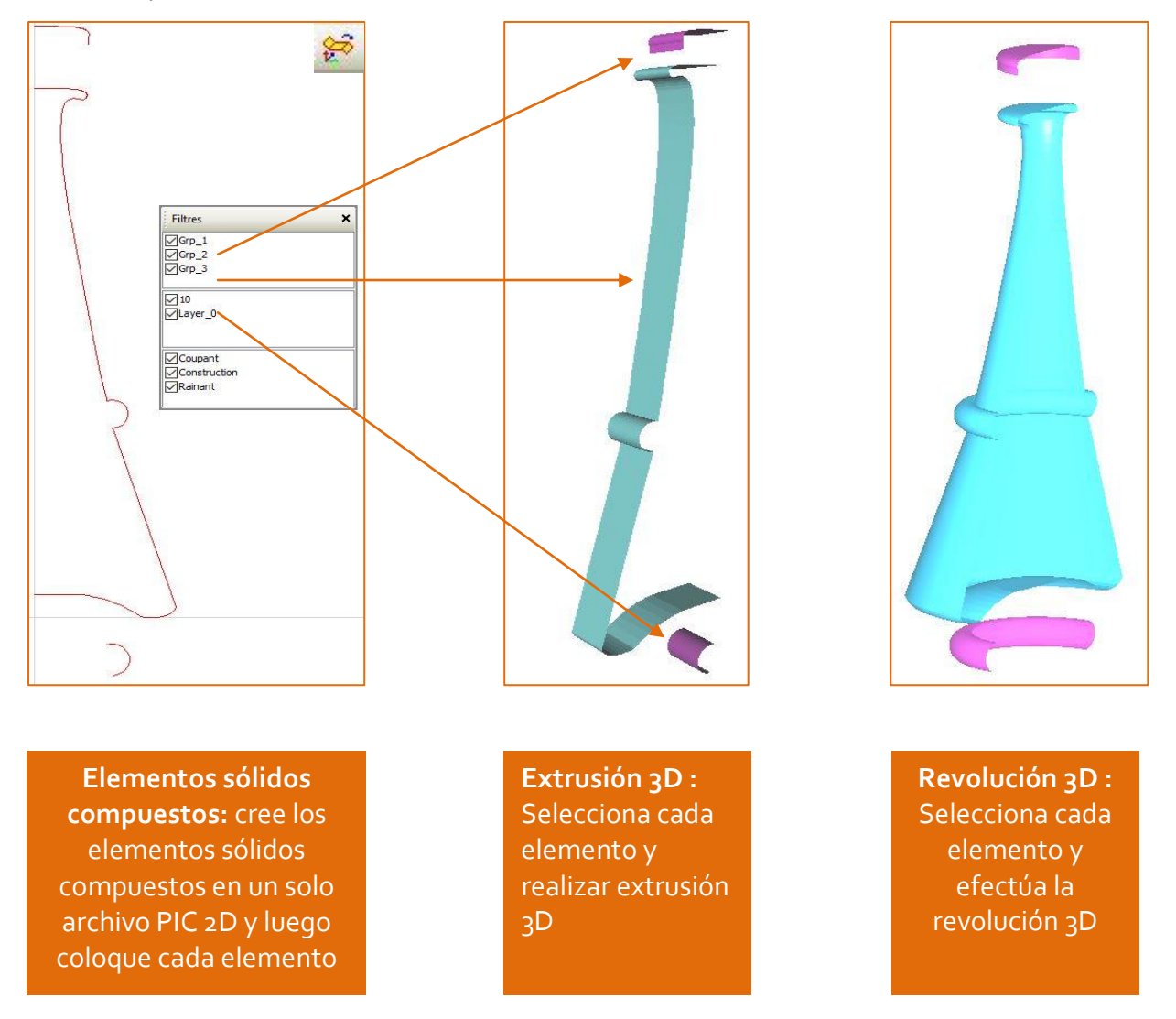

Una vez que los elementos están en 3D, ahora es necesario hacer un ensamblaje arrastrando cada elemento en la pestaña *"ensamblaje"* de la estructura de árbol y luego colocar los diferentes elementos entre ellos para constituir nuestro sólido compuesto. Arrastre las piezas a la pestaña *"Ensamblaje"* y proceda al ensamblaje.

| Cri                                    | eér un objet              | composite                              | _   | ×                                                                            |
|----------------------------------------|---------------------------|----------------------------------------|-----|------------------------------------------------------------------------------|
| N                                      | om                        | Carafe Mucha                           |     | ОК                                                                           |
| o                                      | bjets                     | carafe2_0<br>Bouchon2_0<br>Contour 2_0 |     | Annuler                                                                      |
| Li                                     | ste Objets                | Bouchon2_0                             |     | <u></u>                                                                      |
|                                        |                           |                                        |     |                                                                              |
| Para separar el obrecupera cada elemer | ojeto comp<br>nto por sep | ouesto, la función<br>barado nuevament | te. | Séparer les solides répétés/composés<br>Séparer les solides répétés/composés |

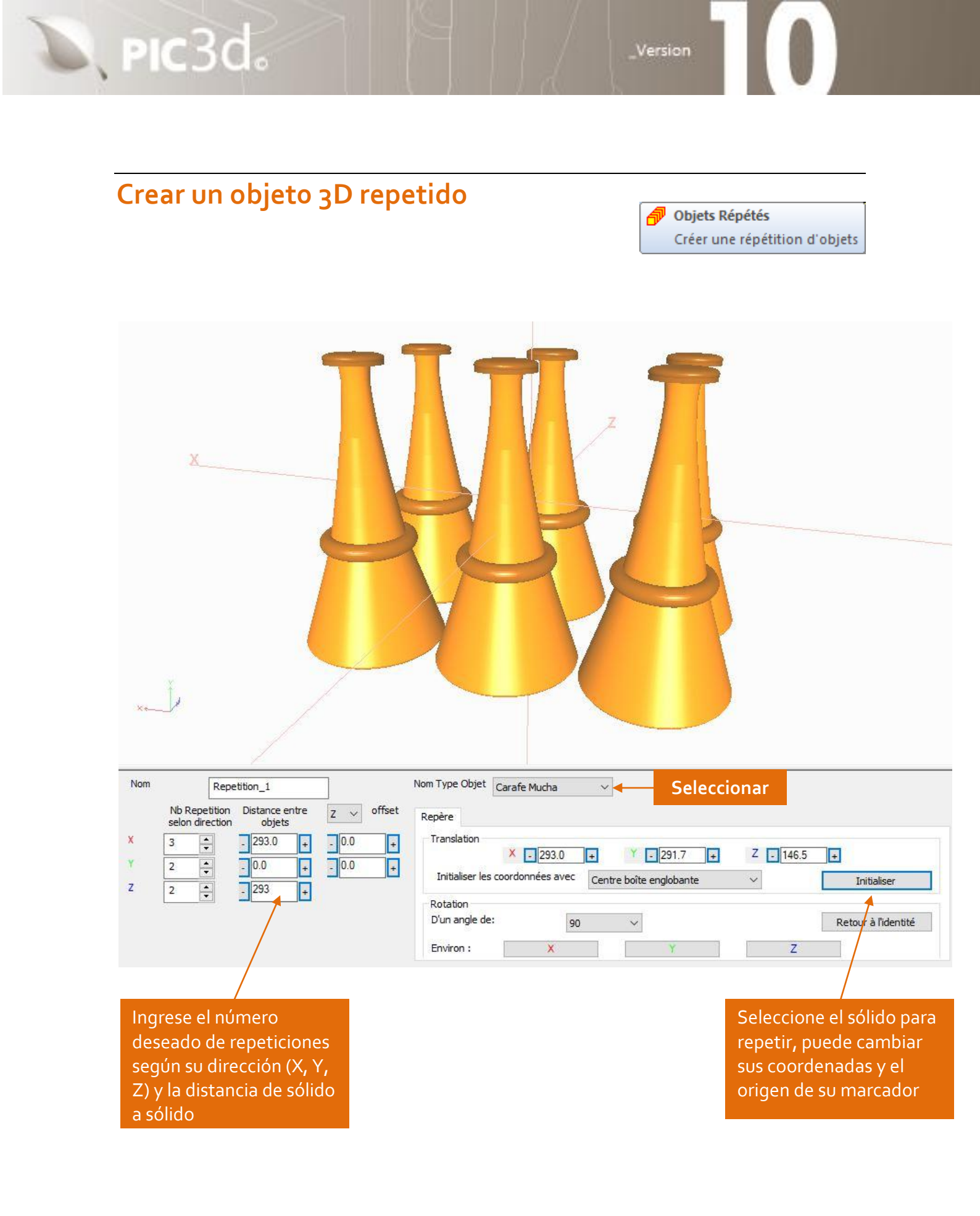

# ENSAMBLAJE 3D

### Principios del ensamblaje 3D

PIC3d.

El ensamblaje se realiza en la ventana "*Ensamblaje*" <sub>3</sub>D, al insertar las piezas <sub>3</sub>D que se crearon o importaron.

Version

#### Insertar los tipos de objetos en la vista 3D

Una vez creados y importados, los tipos de objetos 3D (solido plegable, solido de revolución, solido extruido, objeto no importado) pueden ser insertados en la vista 3D gracias al árbol.

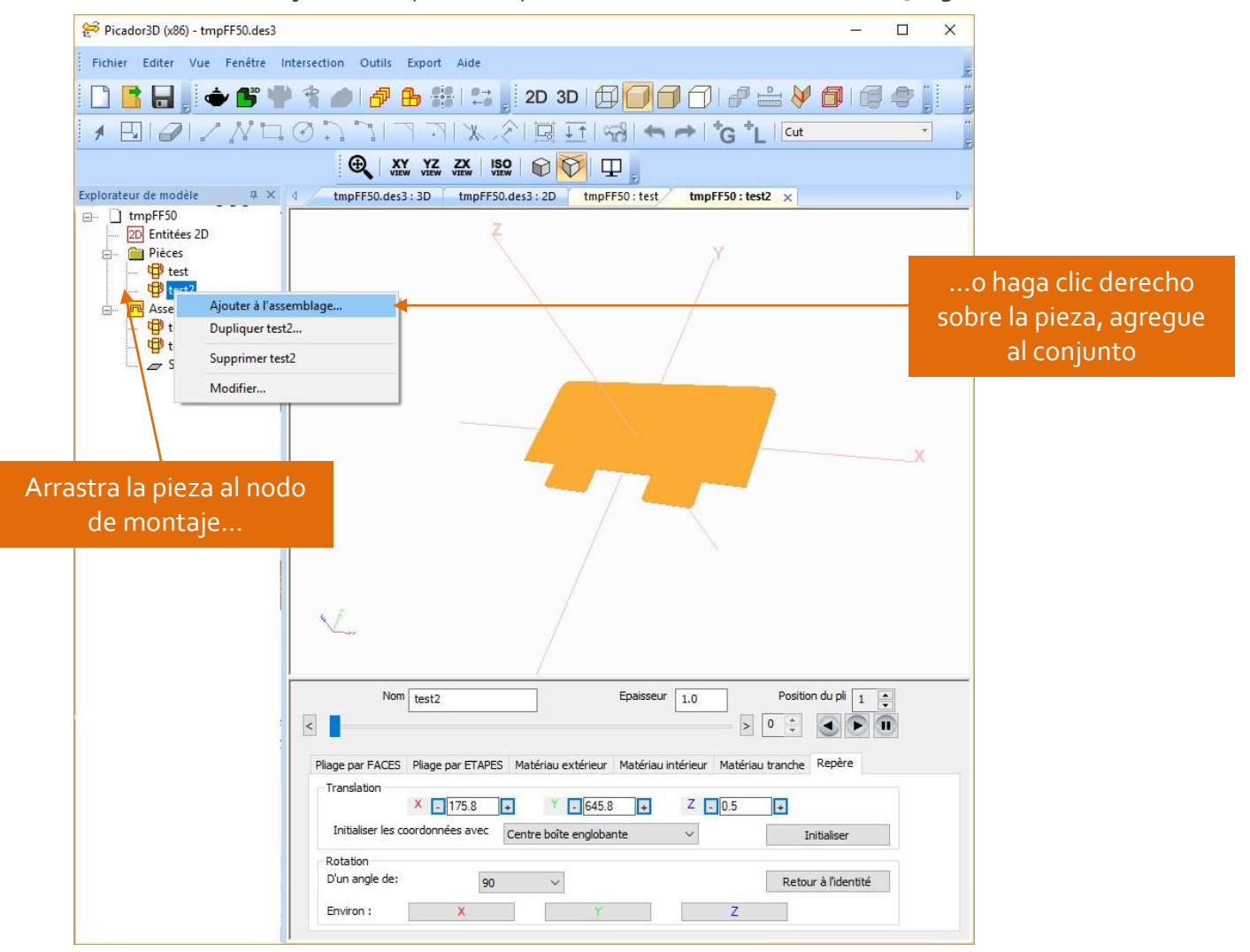

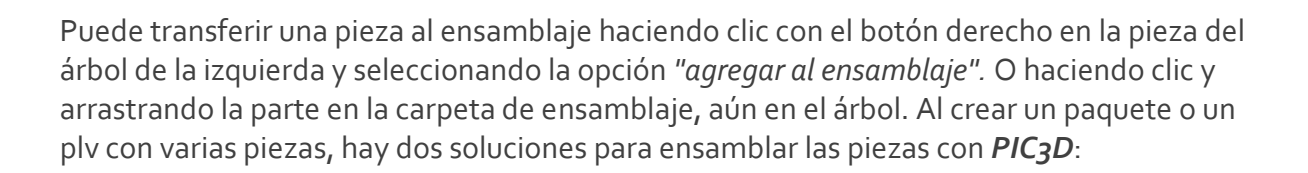

Version

<u>1<sup>ra</sup> solución</u> : Hacer un solo documento 2D agrupando cada pedazo sobre el mismo plan Picador 2D.

<u>2<sup>nda</sup> solución</u> : Haz tanto el documento 2D como el 3D como las piezas. Luego transfiere los objetos de un documento a otro

#### Transferencia de sólidos entre dos documentos

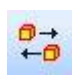

PIC3d.

El ensamblaje por transferencia permite de determinar el pliegue y la animación de cada elemento por separado y luego reutilizarlo en cada proyecto donde va a ser necesario.

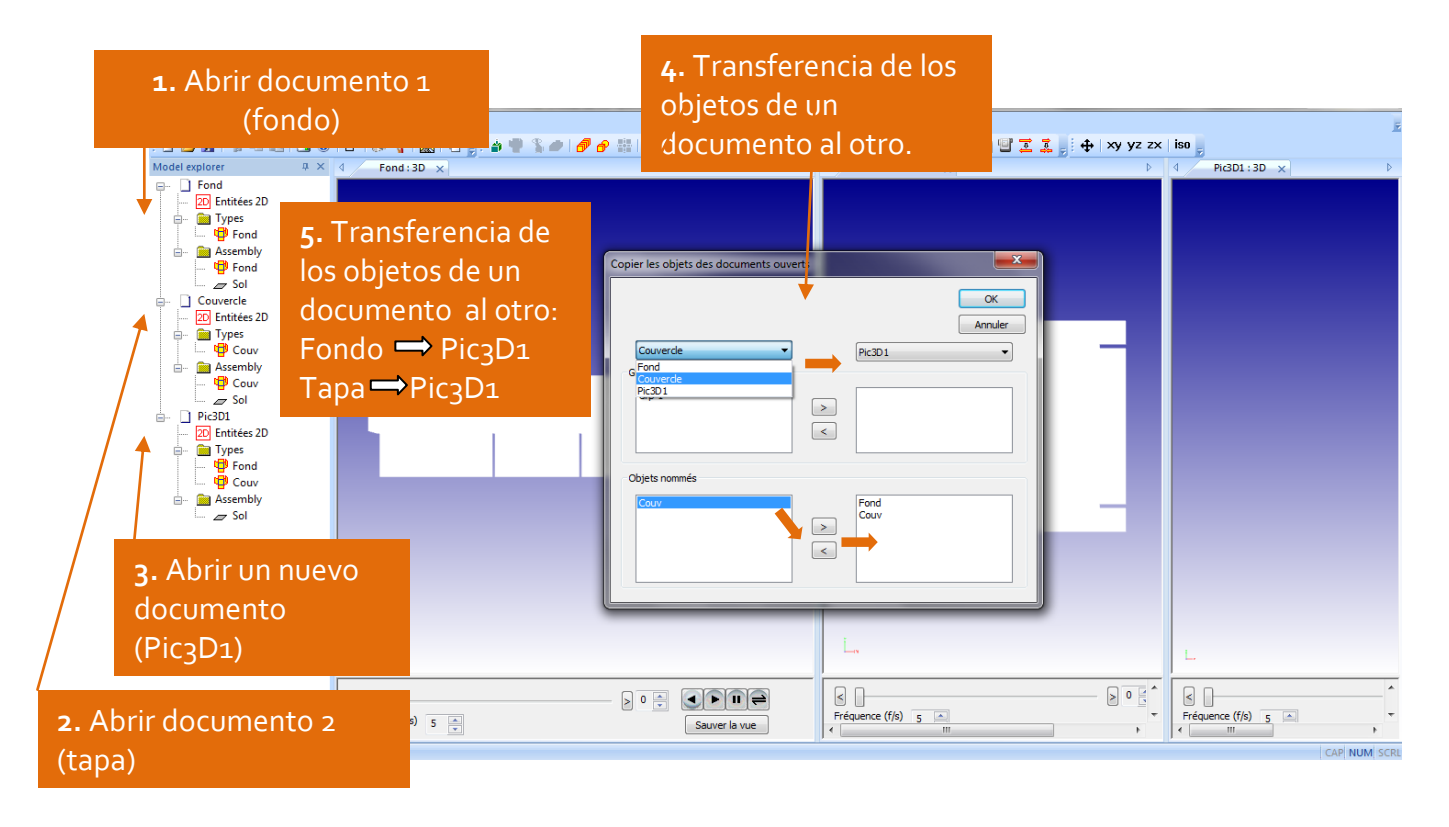

Una vez que todos los tipos de objetos cargados en la vista 3D, se pueden usar tantas veces como se desee en la escena 3D con diferentes posiciones y animaciones de movimiento.

#### Hito global – Hito local

PIC3d.

El sistema de coordenadas global de la vista 3D es el punto x = o, y = o, z = o, Rx = o, Ry = o, Rz = o. Cuando se inserta una parte en la vista 3D, la posición predeterminada de su sistema de coordenadas local coincide con la del sistema de coordenadas global. Es necesario mover y girar el sistema de coordenadas local de cada sólido para posicionarlo en la vista en cada etapa de la animación.

Version

El sistema de coordenadas local de cada tipo está definido por la coordenada o,o,o y la convención de orientación de los ejes. Se puede visualizar gracias a la función. Para cada sólido, el sistema de coordenadas local se puede redefinir en la pestaña de hito.

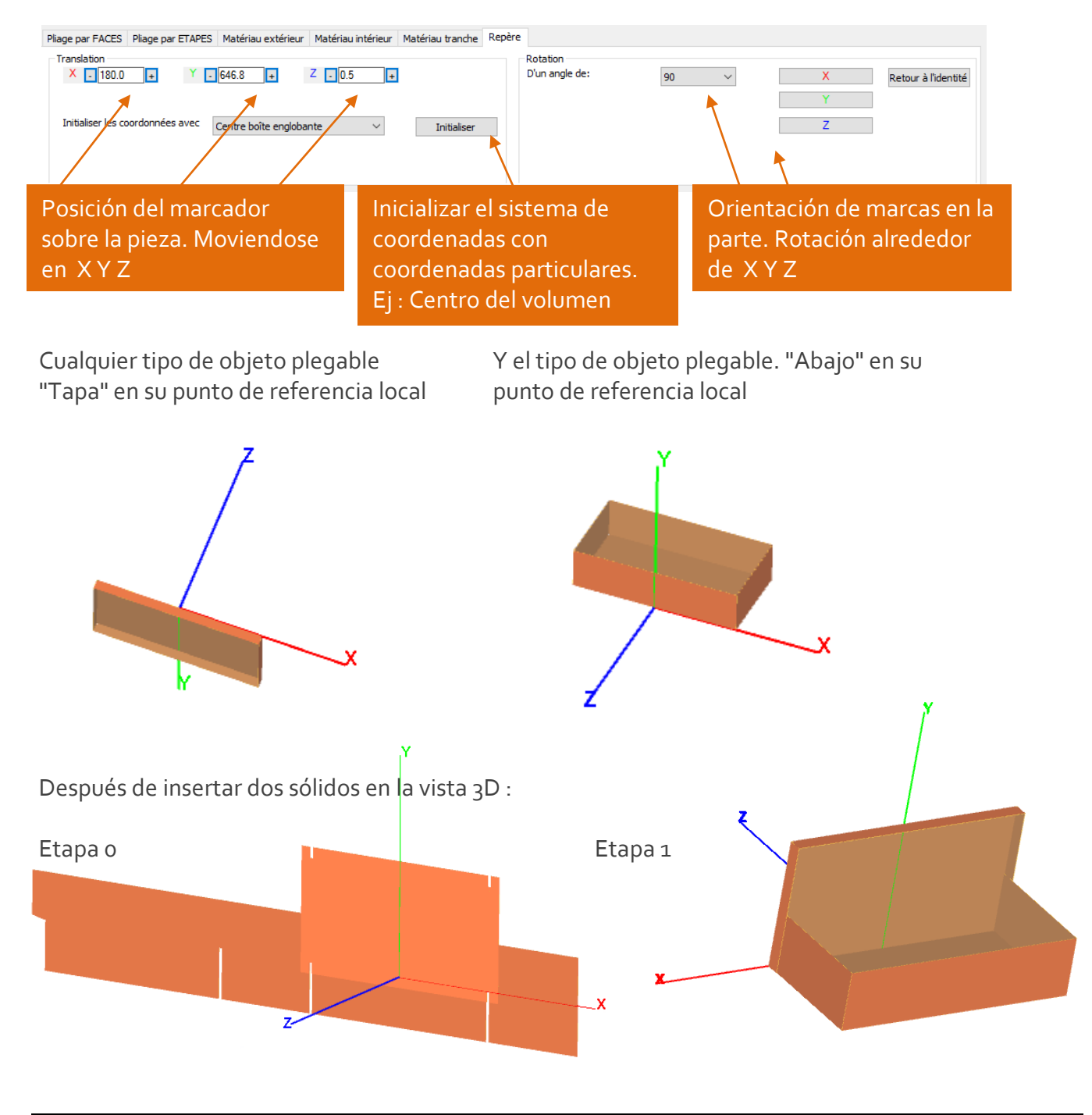

#### Mover objetos en el montaje:

PIC3d.

Para seleccionar un objeto en el ensamblaje, haga clic en él en el árbol o haga doble clic en él en la ventana 3D.

Cuando se selecciona un objeto, es posible aplicar un desplazamiento a lo largo del eje X Y Z: cambiando las coordenadas de su marcador, o moviendo el marcador en la vista 3D. El mismo sistema se aplica para aplicar una rotación del objeto.

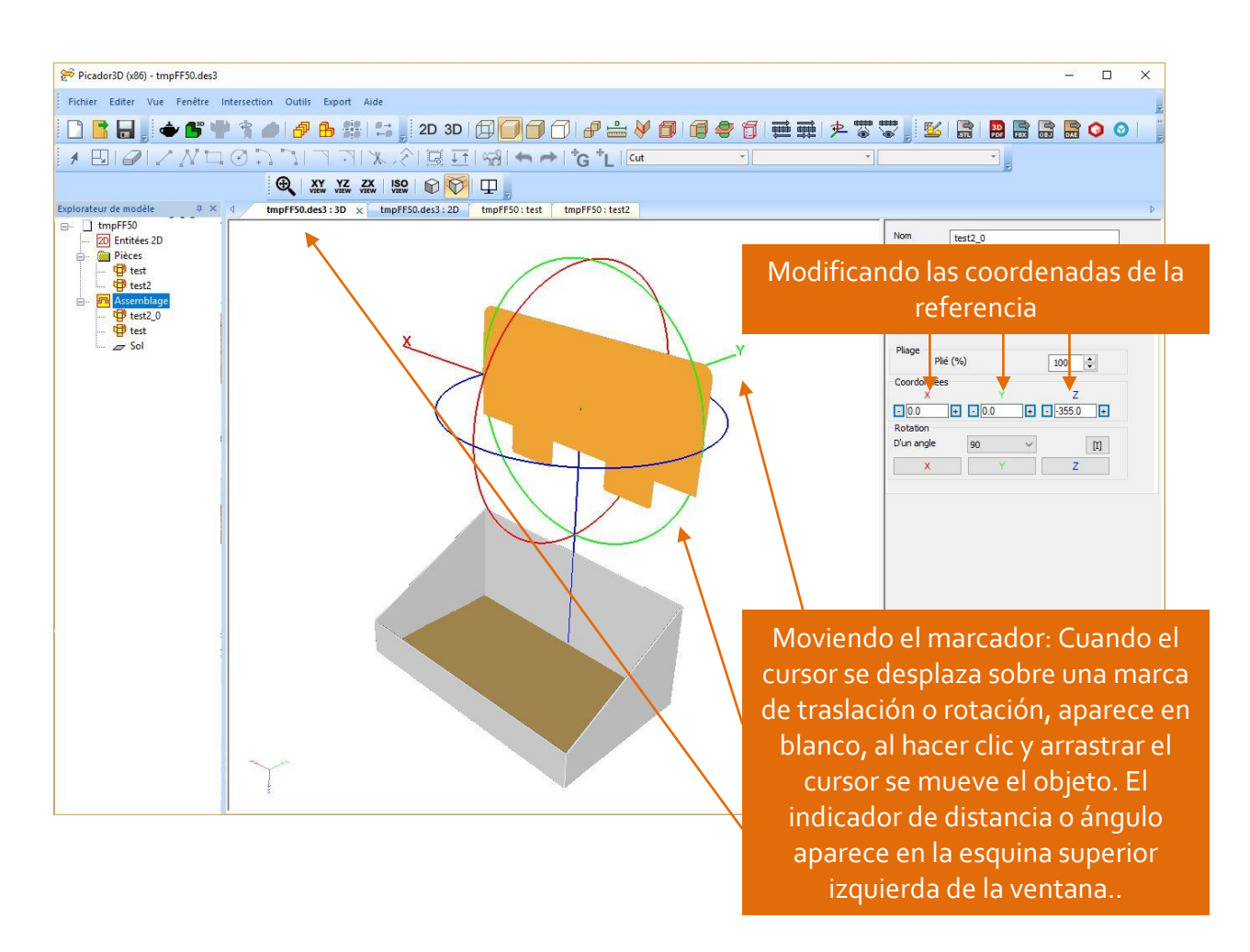

El ensamblaje se divide en varias etapas. La posición de cada objeto se da para un paso específico o, 1 ...

#### Movimiento punto a punto

La función e<sup>ge</sup> permite modificar la posición de un objeto haciendo doble clic en un punto del objeto, y luego haciendo doble clic en un punto de otro objeto.

# ANIMACIÓN 3D

### Principios de la animación 3D

N. PIC3d.

La animación 3D de objetos se define por la posición de cada objeto en cada etapa del ensamblaje.

Para cada nuevo paso del escenario de animación, el usuario debe definir la posición de cada objeto. Para realizar la animación gráfica, el sistema calculará para cada paso la trayectoria de cada objeto para llegar al siguiente paso.

Version

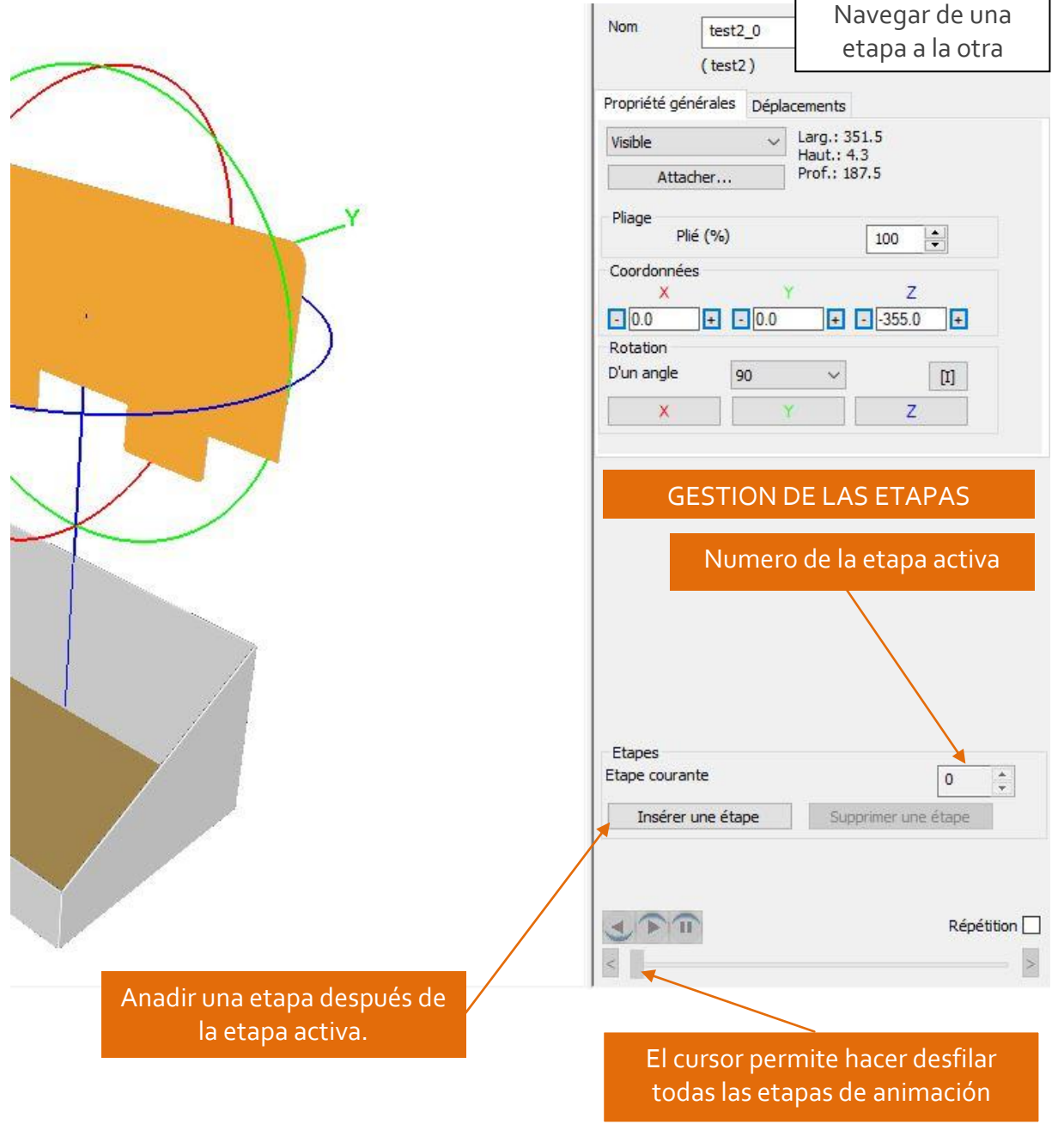

### Gestión du plegado en animación 3D

PIC3d.

En cada paso del ensamblaje, es necesario definir la posición de cada objeto pero también su plegado.

|                                    | test2                          | _0                |                            |          |    |
|------------------------------------|--------------------------------|-------------------|----------------------------|----------|----|
|                                    | (test2                         | )                 |                            |          |    |
| Propriété (                        | générales                      | Déplacement       | ts                         |          |    |
| Visible                            |                                | Larg.             | 351.5                      |          |    |
| At                                 | tacher                         | Prof.:            | 187.5                      |          |    |
| Pliage                             | Plié (%)                       |                   | 100                        |          |    |
| Coordonr<br>X                      | iées                           | Y                 | 1                          | z        |    |
| - 0.0                              | ÷                              | 0.0               | -355                       | i.0 🗜    |    |
| Rotation<br>D'un angle             | e g                            | 0 ~               | a /                        | m        |    |
| X                                  |                                | Y                 | 1                          | 7        |    |
| 12                                 |                                |                   |                            | <u> </u> |    |
|                                    |                                | /                 |                            |          |    |
|                                    |                                | /                 |                            |          |    |
| Мо                                 | dificac                        | ión del p         | olegad<br>a                | o para   | la |
| Мо                                 | dificac                        | ión del p<br>etap | olegad<br>a                | o para   | la |
| Мо                                 | dificac                        | ión del p<br>etap | olegad<br>a                | o para   | la |
| Мо                                 | dificac                        | ión del p<br>etap | olegad<br>a                | o para   | la |
| Mo                                 | dificac                        | ión del p<br>etap | olegad<br>a                | o para   | la |
| Mo<br>Etapes<br>:tape cou          | dificac                        | ión del p<br>etap | olegad<br>a                | o para   | la |
| Mo<br>Etapes<br>itape cou          | dificac<br>rante<br>er une éta | ión del p<br>etap | a<br>a<br>Supprimer (      | o para   | la |
| Mo<br>Etapes<br>:tape cou<br>Insér | dificac<br>rante<br>er une éta | ión del p<br>etap | a<br>a<br>Supprimer o      | o para   | la |
| Mo<br>Etapes<br>Etape cou<br>Insér | dificac<br>rante<br>er une éta | ión del p<br>etap | olegad<br>a<br>Supprimer ( | o para   | la |

Version

### Exportacion 2D

#### Exportar una imagen

N. PIC3d.

R

La foncion *Exportar una imagen* permite obtener bajo un formato bitmap la vista en curso sin el fondo y el triedro de orientacion.

Version

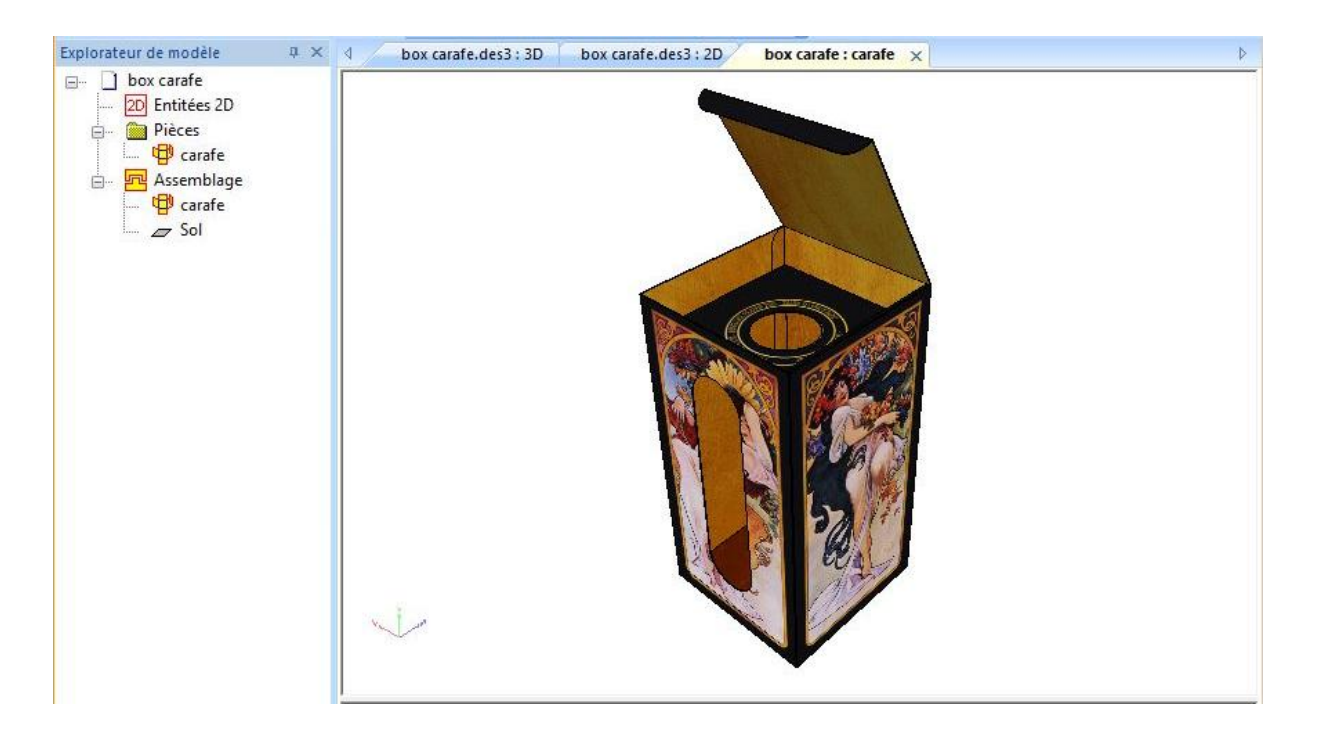

#### Exportar al portapapeles

La foncion Copiar i permite capturar la imagen de la vista actual sin el fondo o el triedre de orientación para poder pegarla (Ctrl V) en otra aplicación.

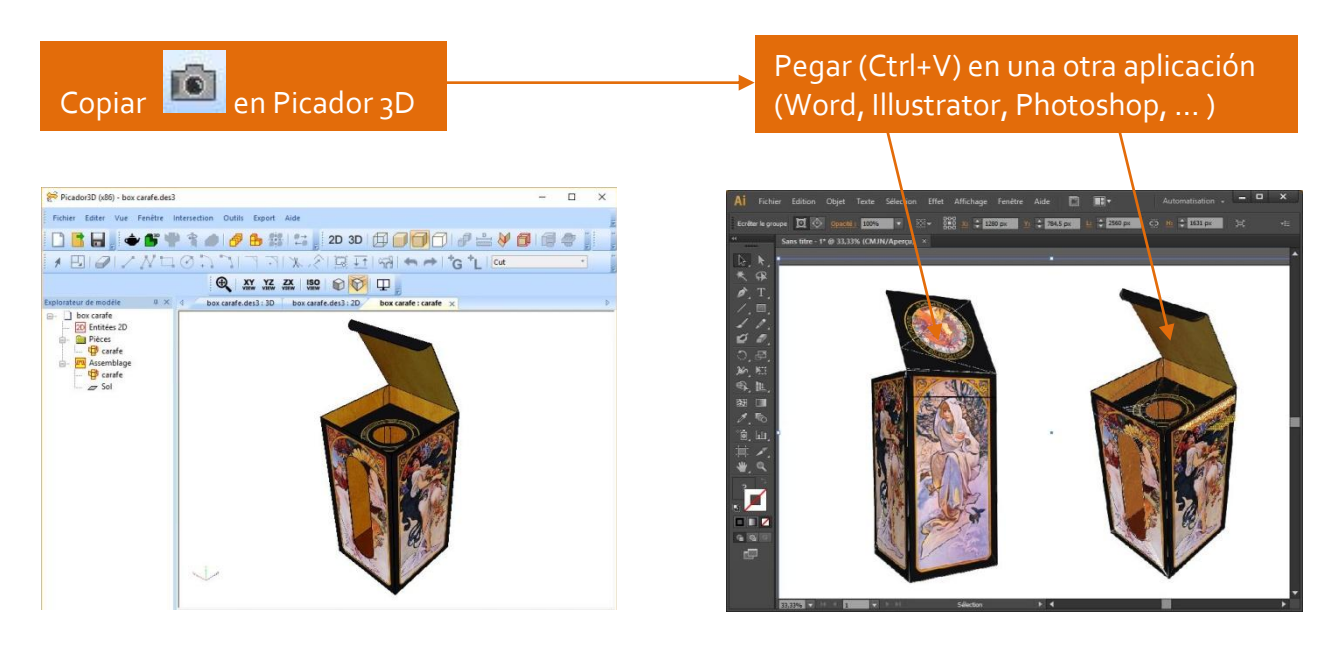

PIC3d.

La función Vista alambrica proyectada le permite obtener el alámbrico de la vista actual proyectada en el plano de la pantalla. Esta vista 2D alambrica (vectorial) se puede recuperar en cualquier aplicación de dibujo vectorial (Picador, Autocad, Illustrator, Corel Draw, ...) por ejemplo para envolver.

Version

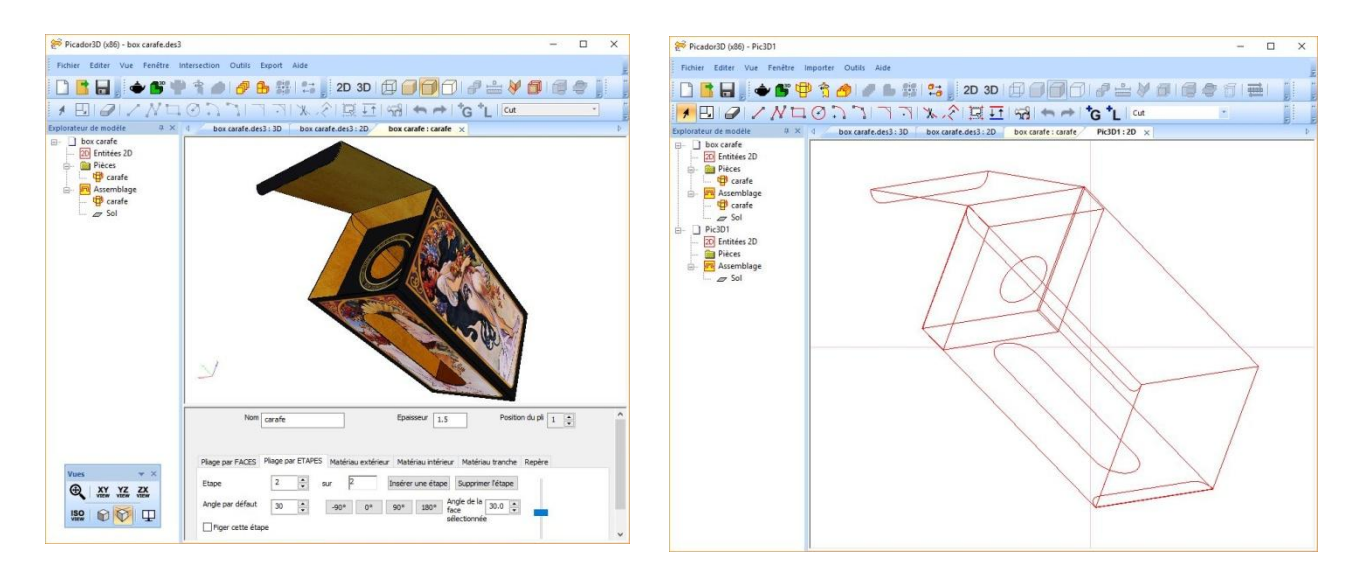

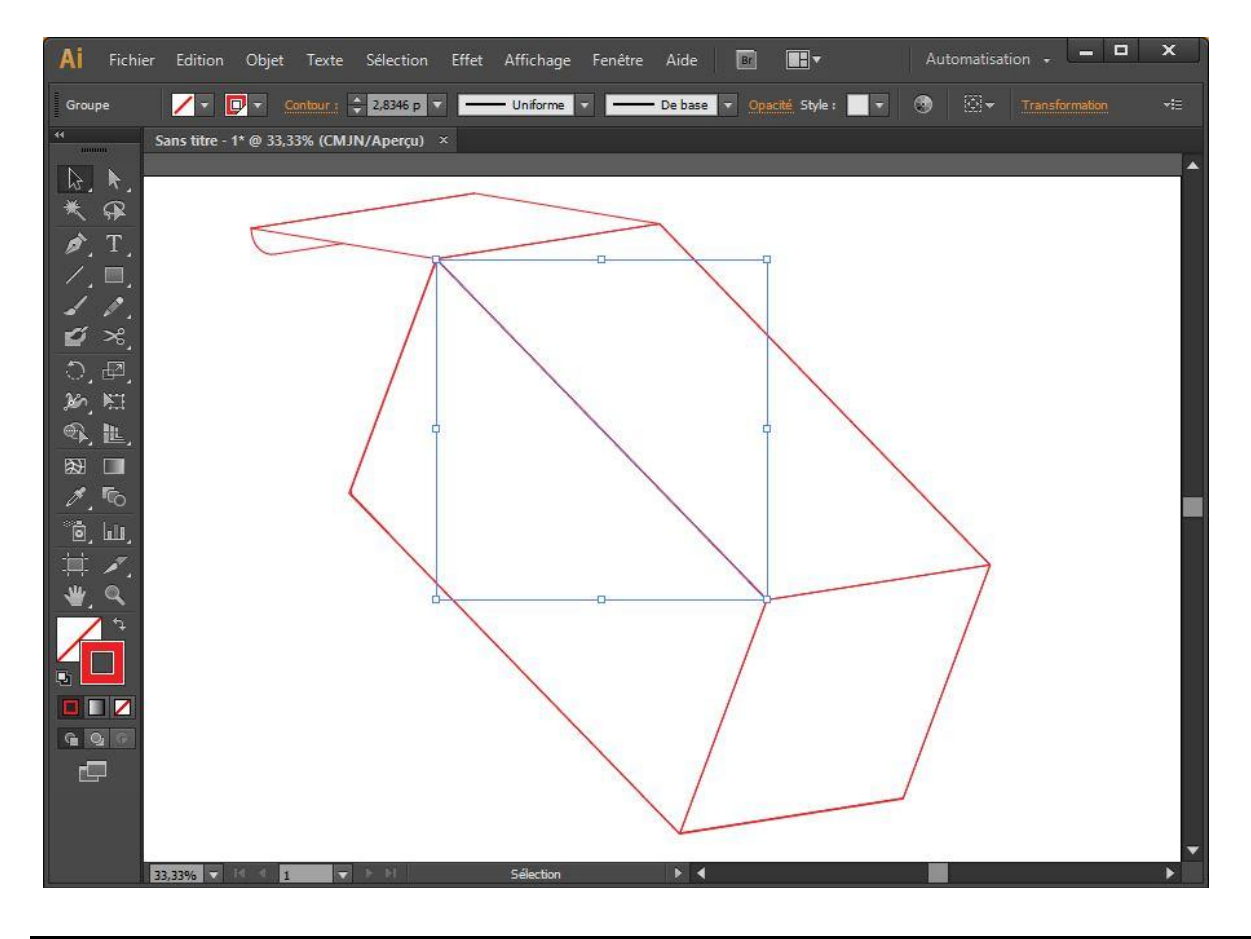

# Exportar objetos 3D

#### Exportar un pdf 3D

PIC3d.

3D PDF Un documento pdf<sub>3</sub>D puede ser generado desde la vista de cada pieza, o bien desde la vista de ensamblaje, siguiendo la puesta en escena de tu animacion.

Version

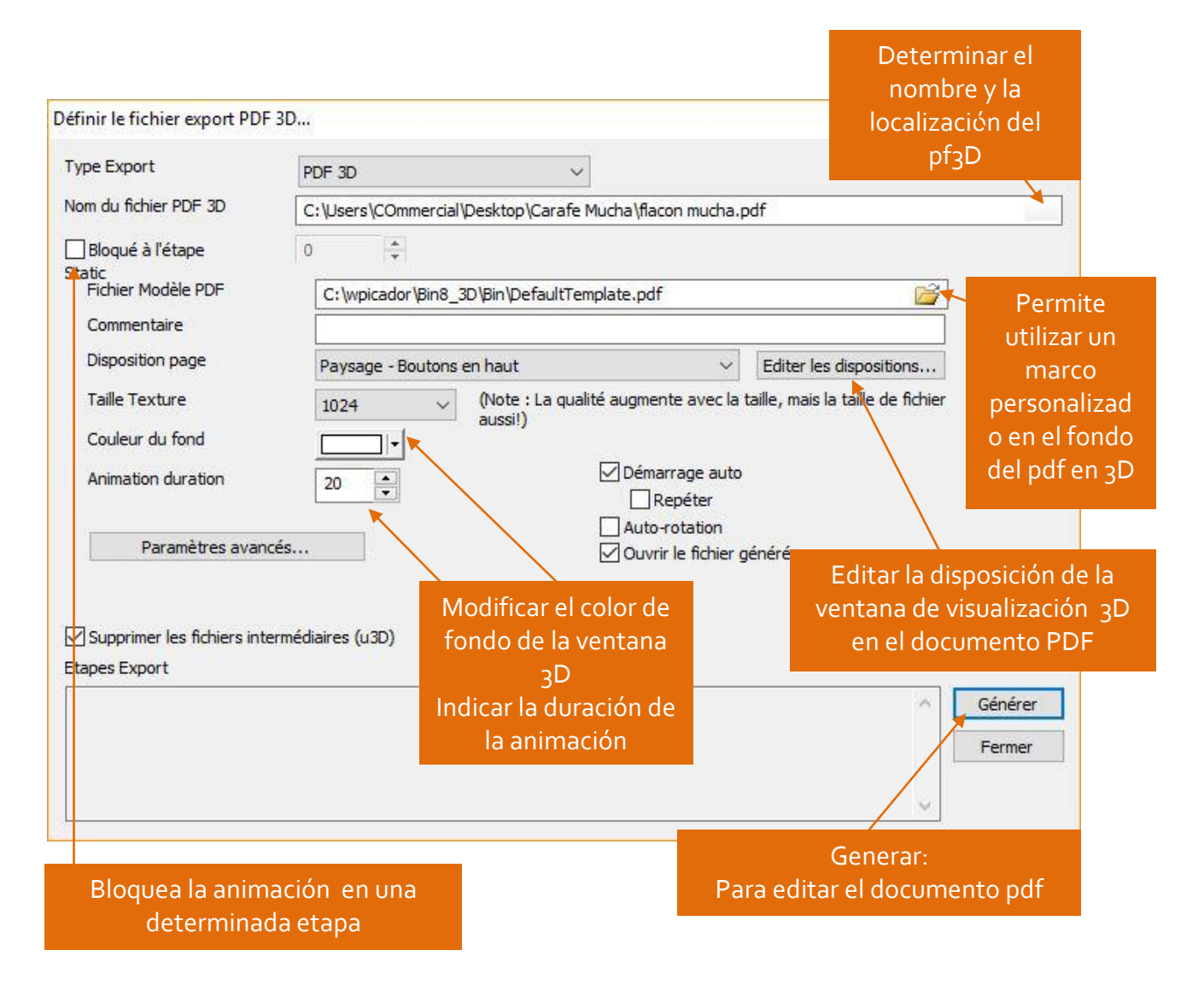

Un pdf<sub>3</sub>D hace posible mover la pieza en <sub>3</sub>D y convertirla en una lectura cinematográfica interactiva en <sub>3</sub>D (requiere la versión gratuita de **Adobe** ™ **Reader 9.x** o posterior).

#### pdf 3D generado :

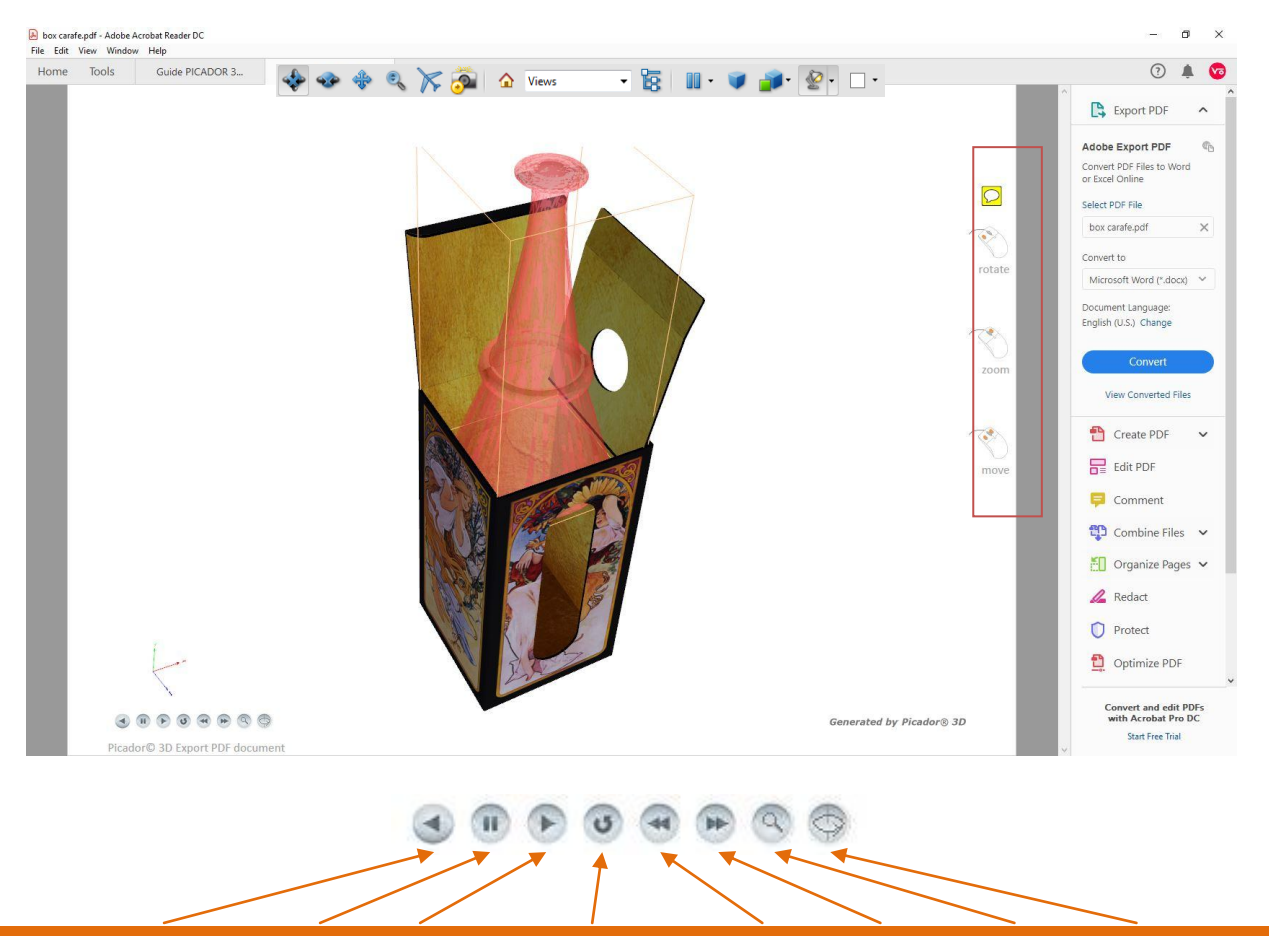

Leyendo atrás | Pausa | Reproducir | Reproducción en bucle | Ralentizar | Acelerar | Volver a enfocar | Girar

#### Exportar una captación video

Los diversos elementos presentes en el ensamblaje también se pueden exportar en video .avi o .wmp de acuerdo con la puesta en escena de su animación.

| ichier                                          | C:\Users\COmm     | ercial\Desktop\Carafe Mucha\flacon mucha  | 🚔 ОК    |
|-------------------------------------------------|-------------------|-------------------------------------------|---------|
| Duré <mark>e (</mark> s)                        | 20                | Frame rate                                | Annuler |
| Format vidéo     Windows     .avi     Ouicktime | )<br>Media Player | Utiliser la taille de la fenêtre actuelle |         |

### Exportar Collada .DAE y .FBX

PIC3d.

Con las funciones de exportación 3D, puede crear conjuntos complejos u objetos simples para otras aplicaciones 3D

Version

| éfinir le fichier export PDI    | F 3D                                       |                               | >         |
|---------------------------------|--------------------------------------------|-------------------------------|-----------|
| Type Export                     | Autodesk FBX (fbx)                         | ~                             |           |
| Nom du fichier PDF 3D           | PDF 3D<br>Collada (DAE)                    | /lucha\flacon mucha.fbx       | 6         |
| Bloqué à l'étape                | Zipped Collada (zae)<br>Autodesk FBX (fbx) |                               |           |
| Etape par                       | Wavefront OBJ (obj)                        |                               |           |
| (Definir un temps par déf       | aut correspondant à une étape a            | affichée par les viewers fbx) |           |
| -                               |                                            |                               |           |
| Export texture                  |                                            |                               |           |
| Dimension du sol 10             | 024 ~                                      |                               |           |
| Format vidéo                    | 3X binary (*.fbx)                          | ~                             |           |
|                                 |                                            |                               |           |
| Ouvrir le fichier génér         | é                                          |                               |           |
| 3<br>Supprimer les fichiers int | ermédiaires (u3D)                          |                               |           |
| tapes Export                    |                                            |                               |           |
|                                 |                                            |                               | ∧ Générer |
|                                 |                                            |                               | Fermer    |
|                                 |                                            |                               | 0         |
|                                 |                                            |                               |           |

#### Exportar .STL

PIC3d.

También es posible crear conjuntos complejos u objetos simples para otras aplicaciones 3D en formato .stl.

Version

| xporter fichier |                  | 2          |
|-----------------|------------------|------------|
| Format          | STL ASCII 🗸 🗸    | ОК         |
| Objet           | Flacon mucha 🗸 🗸 | Annuler    |
| Chemin fichier  |                  | <i>iii</i> |

La función solido compuesto le permite vincular elementos 3D fijos juntos. Junto con la función de exportación 3D, puede crear conjuntos complejos u objetos simples para otras aplicaciones 3D (formato .stl).

| Nom         |              | OK      |
|-------------|--------------|---------|
| Objets      | Flacon mucha | Annuler |
|             |              |         |
| iste Obiets | Elacon mucha |         |

STL

PIC3d.

Conéctese sobre <u>www.augment.com</u> para utilizar esa funcionalidad. El modelo creado esta directamente cargado sobre su cuenta Augment

Version

| Télécharger vers Aug | gment                     |              | ×      |  |  |
|----------------------|---------------------------|--------------|--------|--|--|
| Identifiant          | picador3d                 | Mot de passe | •••••  |  |  |
| Titre (*)            | flacon mucha              |              |        |  |  |
| Description          | (Generated by Picador 3D) |              |        |  |  |
| Mots dés             |                           |              |        |  |  |
| Lien internet        | www.treedim.com           |              |        |  |  |
| Ouvrir la page du    | modèle sur le site w      | veb Augment  |        |  |  |
| Bloqué à l'étape     | Upload                    |              |        |  |  |
| (*) = champs obligat | (*) = champs obligatoires |              | Fermer |  |  |
| 2                    |                           |              | ^      |  |  |
|                      |                           |              |        |  |  |
|                      |                           |              |        |  |  |
|                      |                           |              | ~      |  |  |

# INTERSECCIÓN 3D

### Principios de la intersección 3D

PIC3d.

La función intersección solido / solido plegable Permite obtener el corte de un pliegue con respecto a su intersección con un objeto 3D. La intersección se calcula con respecto al paso de plegado mostrado. Los contornos de intersección se definen en el grupo elegido por el usuario. En la vista 2D, se recupera el conjunto de cortes de intersección en la vista desplegada.

Version

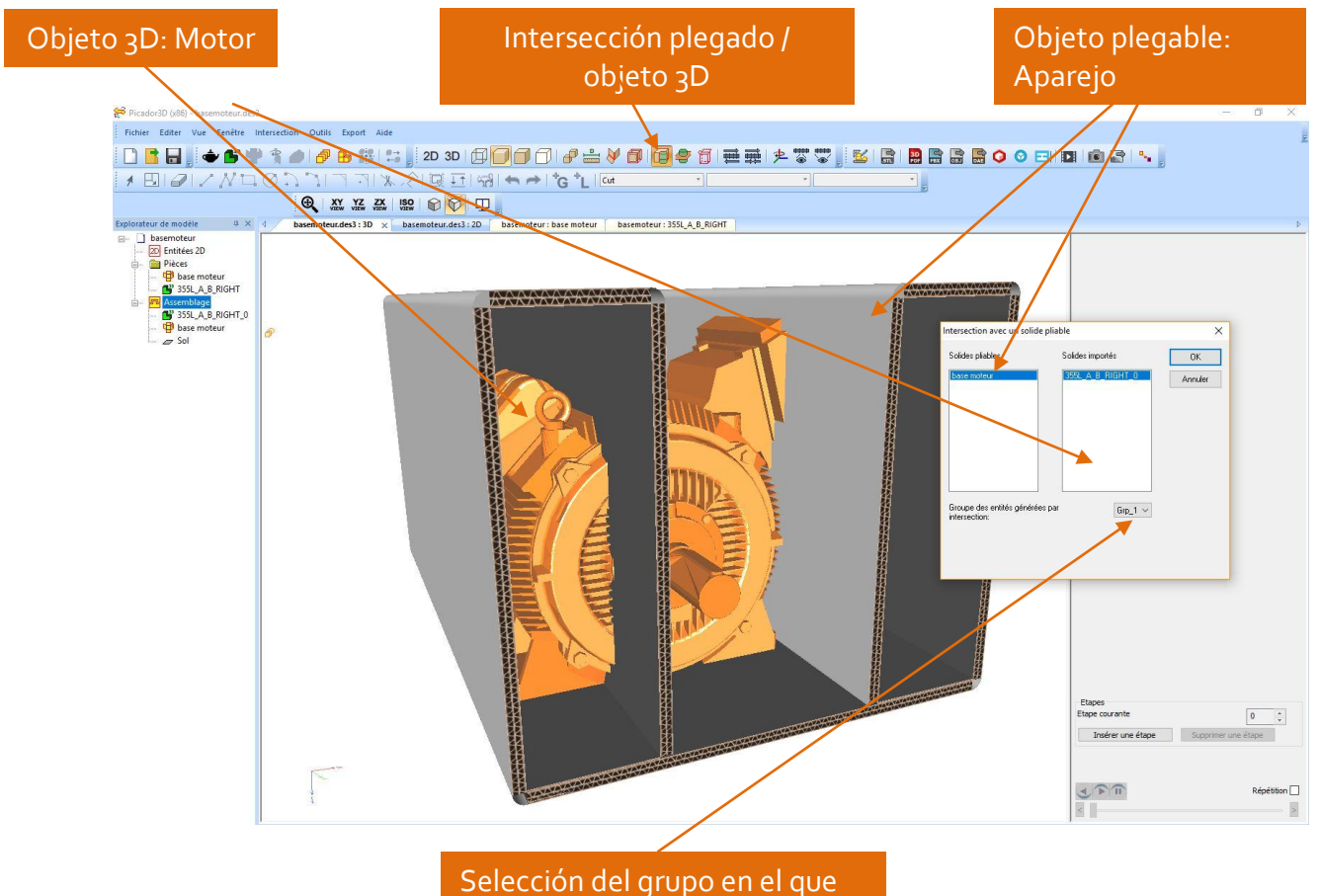

se realizará la intersección.

#### Ejemplo de cálculo de intersección

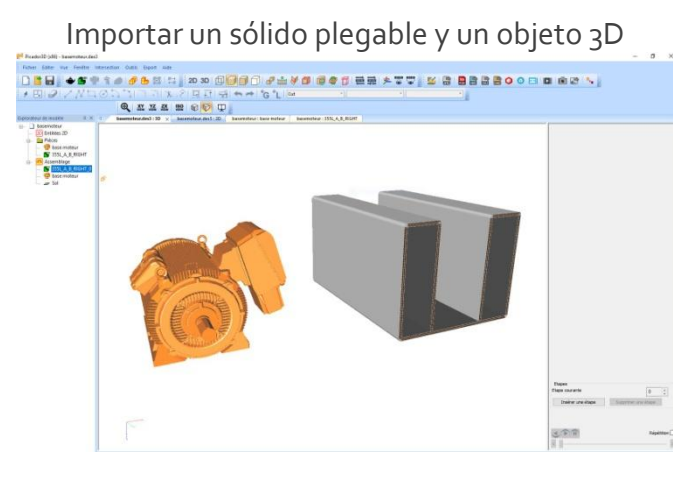

N. PIC3d.

Cálculo de la intersección

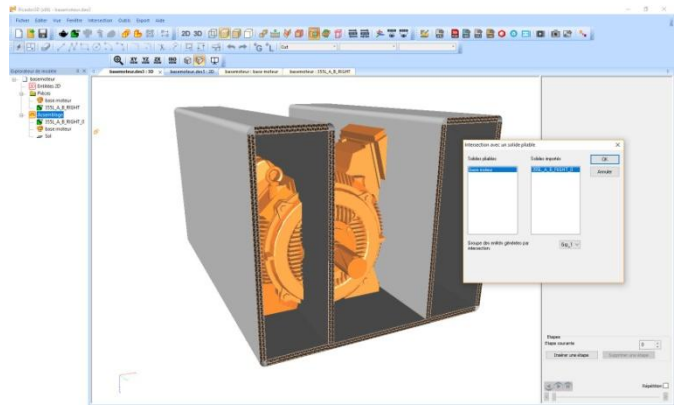

#### Plegado de la forma cortada

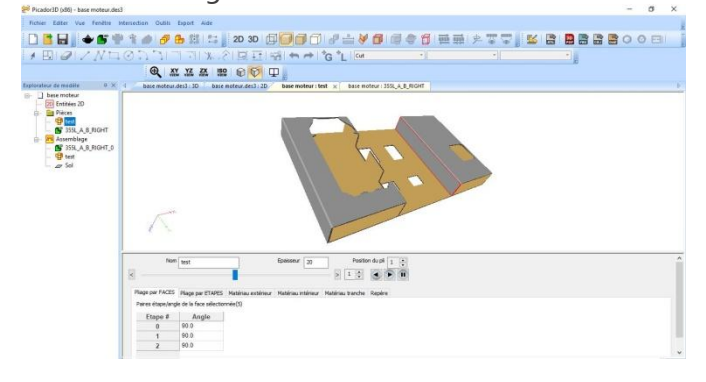

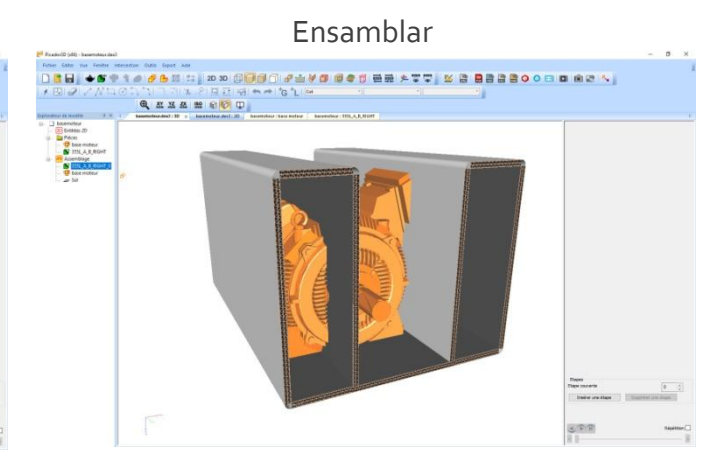

Resulta de la intersección

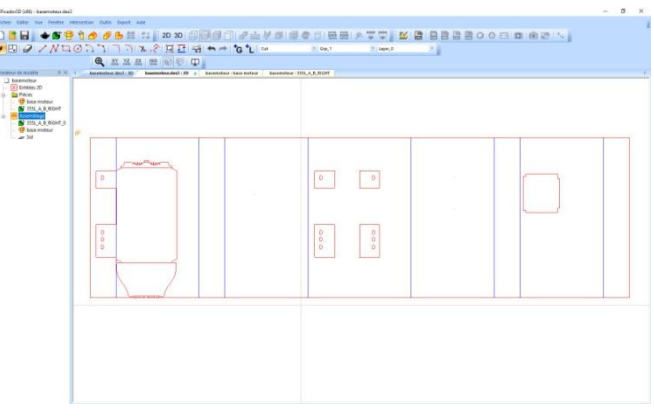

#### Re-ensamblaje con el objeto 3D

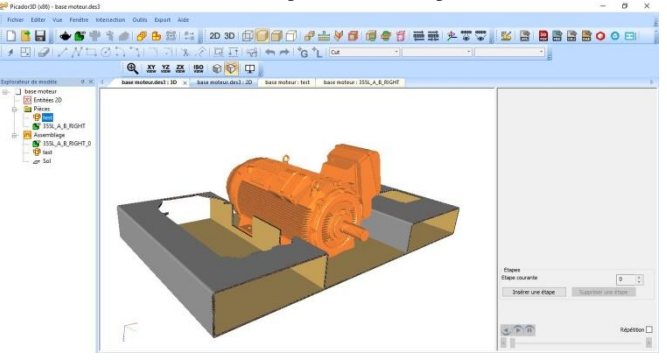

### Acotación 3D

#### Creación de acotación 3D

PIC3d.

La función de acotación <sub>3</sub>D le permite visualizar una dimensión dinámica seleccionando dos puntos (doble clic) en el ensamblaje. Luego selecciona un tercer punto para colocar la calificación.

Version

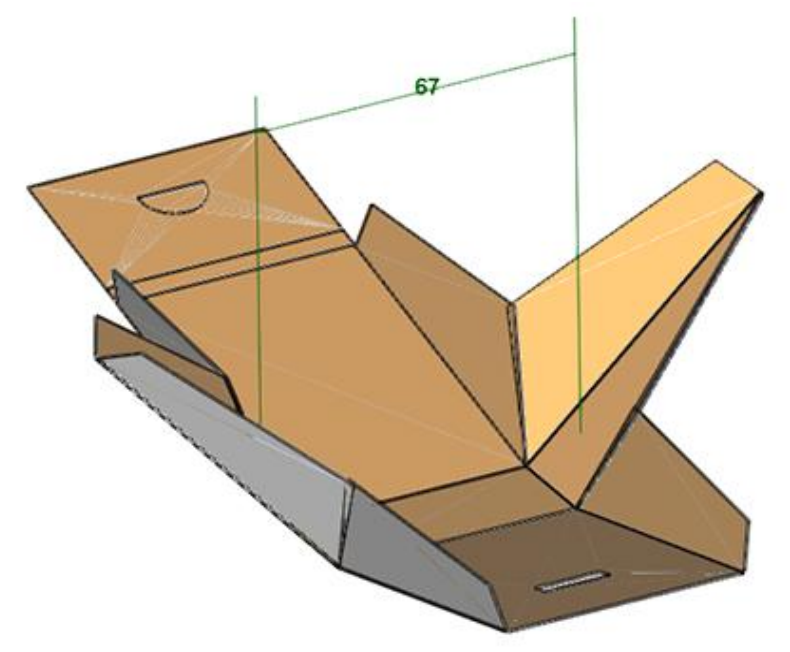

#### Edición de acotaciones 3D

Las acotaciones se pueden editar seleccionándolas en el árbol o en la vista 3D.

| 49                    |                                                                                                    |                                                                                                    |
|-----------------------|----------------------------------------------------------------------------------------------------|----------------------------------------------------------------------------------------------------|
| iter cote             |                                                                                                    | ×                                                                                                    |
| lom                   | Dim                                                                                                    | ОК                                                                                                    |
| Afficher seulement    | la valeur de la cote                                                                                                    | Annuler                                                                                                    |
| Afficher le nom seu   | lement                                                                                                    |                                                                                                    |
| Afficher la cote et l | le nom                                                                                                    |                                                                                                    |
| Afficher les décima   | les                                                                                                    |                                                                                                    |
| Montrer seulement     | à l'étape 1                                                                                                    |                                                                                                    |
| Couleur               |                                                                                                    |                                                                                                    |
|                       | 19<br>iter cote<br>iter cote<br>om<br>Afficher seulement<br>Afficher le nom seu<br>Afficher le cote et l<br>Afficher les décima<br>Montrer seulement<br>couleur | 19<br>iter cote<br>lom Dim<br>Afficher seulement la valeur de la cote<br>Afficher le nom seulement<br>Afficher la cote et le nom<br>Afficher les décimales<br>Montrer seulement à l'étape 1<br>couleur |

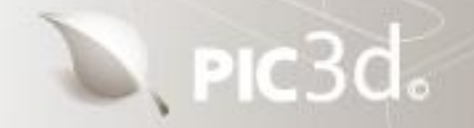

Gracias por su atención

Les deseamos éxito en su trabajo con PICador 3D

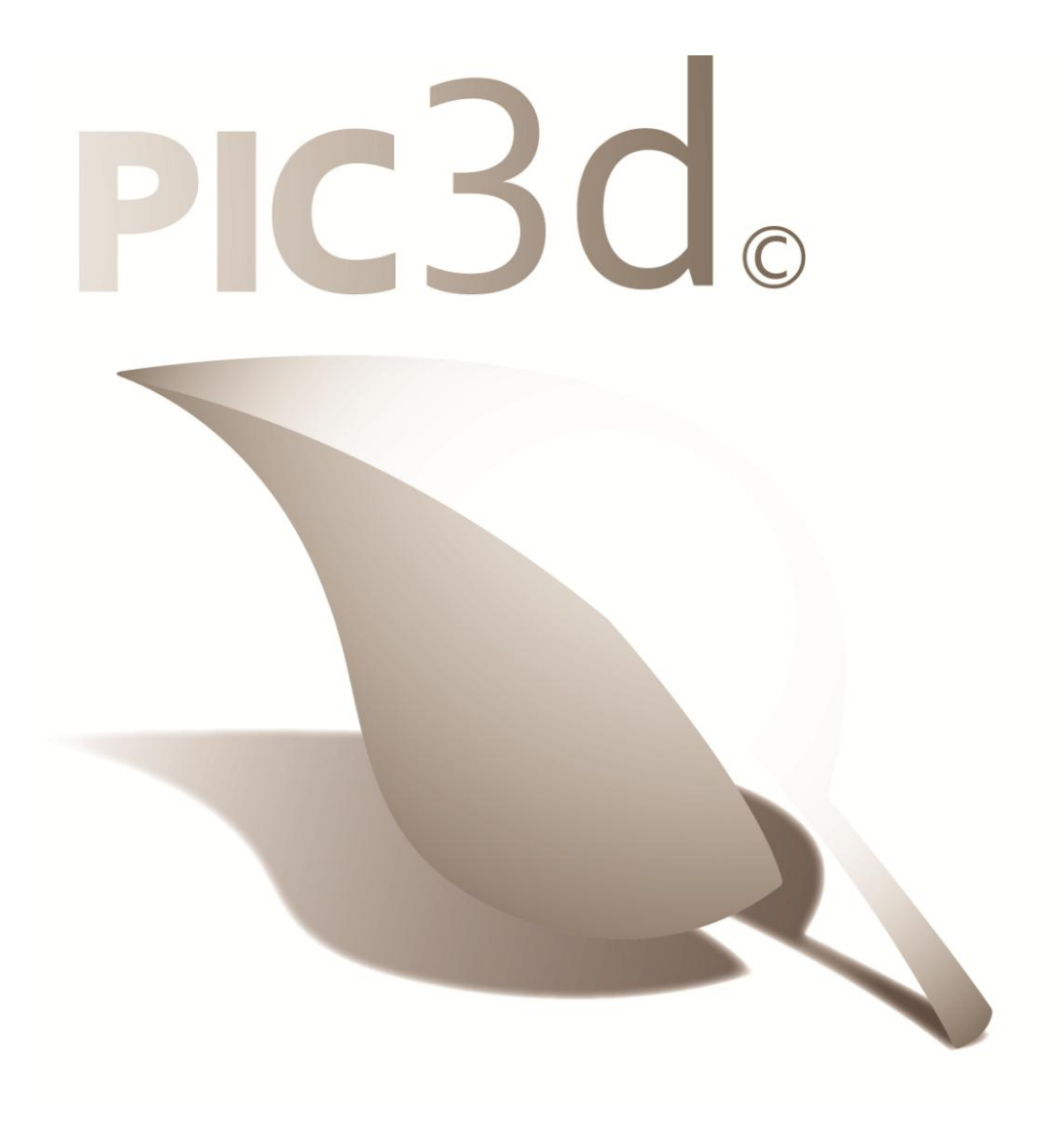